# **INOVANCE**

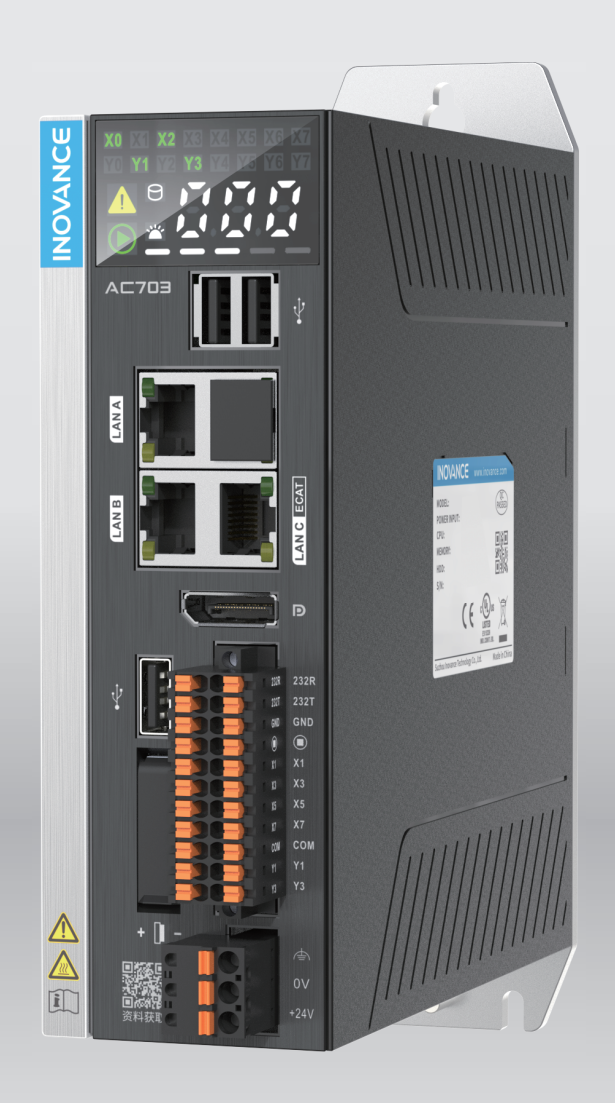

# AC700 Series Intelligent Machine Controller **User Guide**

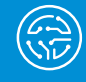

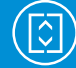

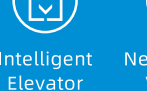

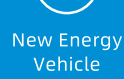

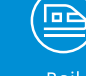

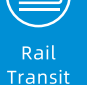

Data code PS00004465 A00

# Preface

#### **About This Manual**

The AC700 series intelligent machine controller features outstanding motion control performance and diverse network interfaces to meet different expansion requirements. The controller can control equipment in a variety of industries, such as packaging, printing, die cutting, mobile phone manufacturing, silicon wafer manufacturing, logistics, and pharmacy.

This guide provides the installation, wiring, and operation instructions of the product.

#### **More Documents**

| Document Name                                       | Document Code | Description                                                                                                    |
|-----------------------------------------------------|---------------|----------------------------------------------------------------------------------------------------|
| Medium-Sized PLC Programming<br>Software User Guide | 19010980      | Describes the basic functions, quick start, network<br>settings, and programming basics of medium-sized<br>PLC programming software. |

#### **Revision History**

| Date         | Version | Change Description |
|--------------|---------|--------------------|
| January 2022 | A00     | Initial release    |

#### How to Obtain

This guide is not delivered with the controller, but an electronic PDF version is available. To obtain it,

visit <u>www.inovance.com</u>, click Downloads, search the keyword, and download the guide.

# **Safety Precautions**

### Safety Disclaimer

- This chapter presents essential safety instructions for proper use of the controller. Before using the product, please read the guide and make sure you understand the safety instructions correctly. Failure to comply with the safety instructions may result in damage to equipment, serious injury, or even death.
- "CAUTION", "WARNING", and "DANGER" items in the guide are just supplementary and do not cover all safety instructions.
- Use this product in an environment that complies with the design specifications. Malfunction or component damage caused by improper usage is not covered by warranty.
- Inovance shall take no responsibility for any physical injuries or property loss caused by noncompliance with this guide or improper use of this product.

### **Safety Levels and Definitions**

DANGER indicates that failure to comply with the notice will result in serious injury or even death.

MARNING indicates that failure to comply with the notice may result in serious injury or even death.

CAUTION indicates that failure to comply with the notice may result in minor physical injury or damage to the equipment.

#### **Safety Precautions**

- Some drawings in this guide show the product without covers or protective guards to display more details. When using this product, be sure to install the covers or protective guards according to the regulations, and operate in accordance with the guide.
- The product drawings in this guide are for reference only and may be slightly different from the product you ordered.

#### **Unpacking and Acceptance**

• Do not install the product if any damage, rust, or sign of use is found on the product and accessories.

- Do not install the product in case of water seepage in the product, part missing or part damage.
- Do not install the product if you find the packing list does not conform to the product you received.

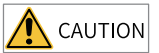

• Before unpacking, check whether the packing is intact and without damage, water seepage, damp, and deformation.

- Unpack the package in sequence. Do not strike the package with force.
- Check the surface of the equipment and accessories for any damage or rust.

• Check the equipment, accessories, and materials in the package against the packing list to ensure that no item is missing.

#### **Storage and Transportation**

# 

• Use professional hoisting equipment operated by qualified professionals to move large-scale or heavy products. Failure to comply may result in physical injury or product damage.

• Before hoisting the product, confirm that the front cover, terminal block, and other parts of the product are firmly fixed with screws. Failure to comply may cause the parts to fall off and result in physical injury or product damage.

• Never stand or stay below the product that is lifted by hoisting equipment.

• Lift the product with a steel rope steadily at a constant speed to protect the product against vibration, impact, or turnover. Do not keep the product lifted for a long time. Failure to comply may result in physical injury or product damage.

# 

• Handle the product with care and mind your steps. Failure to comply may result in physical injury or product damage.

• When carrying the product with bare hands, hold the product casing firmly with care to prevent parts from falling. Failure to comply may result in physical injury or product damage.

- Store and transport the product as required. Failure to comply may result in product damage.
- Avoid storage and transportation in environments subject to water splash, rain, direct sunlight, strong electric field, strong magnetic field, and strong vibration.
- Avoid storing the product for more than 3 months. Long-term storage shall require stricter protection and necessary inspections.
- Pack the product strictly before transportation. Use a sealed box for long-distance transportation.
- Never transport this product with equipment or materials that may damage or have negative impacts on this product.

#### Installation

### A DANGER

• Only professional personnel with electrical expertise can operate this product. Operations by non-professionals are strictly prohibited.

# 

• Read through the user guide and safety precautions before installation.

• Do not install this product in places subject to strong electric field or strong electromagnetic wave interference.

• Before installation, make sure that the installation position is mechanically strong enough to bear the weight of the equipment. Failure to comply may result in mechanical hazards.

• Do not wear loose clothes or accessories during installation. Failure to comply may result in an electric shock.

• When installing the product in a closed environment (such as a cabinet or a chassis), cool the environment with a fan or an air conditioner to prevent overheat or fire.

• Do not modify this product.

• Do not fiddle with the bolts used to fix equipment components or the bolts marked in red.

- To install the product in a cabinet or terminal equipment, make sure that the enclosure of the
- cabinet or terminal equipment provides adequate fire prevention, electrical protection, and mechanical protection conforming to relevant IEC standards and local laws and regulations.

• Before installing equipment with strong electromagnetic interference, such as a transformer, install an electromagnetic shielding device to prevent malfunctions of this product.

• Install the product on incombustible objects such as metal and keep it away from combustible materials. Failure to comply may result in a fire.

# **A** CAUTION

• Cover the top of the product with cloth or paper during installation to prevent unwanted objects such as metal chippings, oil, and water from falling into the equipment and causing faults. After installation, remove the cloth or paper to prevent overtemperature caused by poor ventilation due to blocked ventilation holes.

• Resonance may occur when the equipment operating at a constant speed executes variable speed operations. In this case, install the anti-vibration rubber under the motor frame or use the vibration suppression function to reduce the resonance.

Wiring

# ANGER

• Do not allow non-professionals to perform equipment installation, wiring, maintenance, inspection, or parts replacement.

• Cut off all power supplies before wiring. Wait for at least the time specified on the product warning label after power-off so that residual voltage can discharge safely. Measure the DC voltage on the main circuit to ensure that it is within the safe voltage range. Failure to comply may result in an electric shock.

• Do not perform wiring, remove the product cover, or touch the circuit board with power ON. Failure to comply may result in an electric shock.

• Ensure that the product is well grounded. Failure to comply may result in an electric shock.

• Never connect the power cable to an output terminal. Failure to comply may result in product damage or even fire.

• When connecting a drive with the motor, ensure that the phase sequences of the drive and motor are consistent to prevent motor reverse rotation.

• Ensure that the diameter and shield of the cables used meet corresponding requirements, and that the shield of the shielded cables is grounded reliably at one end.

• Tighten terminal screws with tightening torque specified in this guide. Failure to comply may result in overheat and damage to the connection parts or even fire.

• After wiring, check that each cable is connected properly, no screws or gaskets fall into the product, and no cables are exposed. Failure to comply may result in an electric shock or product damage.

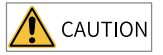

Follow the proper electrostatic discharge (ESD) procedures, and wear an anti-static wrist strap during wiring. Failure to comply may result in damage to the product or the circuit of the product.
Use shielded twisted pair cables for the control circuit. Connect the shield to the product grounding terminal. Failure to comply may result in product malfunction.

Power-on

# ANGER

• Before power-on, ensure that the product is properly installed, all cables are securely connected, and the motor can be restarted.

• Before power-on, ensure that the power supply meets requirements. Failure to comply may result in product damage or even fire.

• Do not open the cabinet or protective cover, touch any terminal, or dismantle any device or component when the product is powered on. Failure to comply may result in an electric shock.

🛝 WARNING • After wiring and parameter setting, perform a trial run to check whether the device can run properly. Failure to comply may result in physical injury or device damage. • Before power-on, check that the rated voltage of the product is consistent with that of the power supply. Failure to comply may result in fire. • Before power-on, check that no one is near the equipment, motor, or machine. Failure to comply may result in physical injury or even death. Operation DANGER • Do not allow non-professionals to operate the product. Failure to comply may result in physical injury or even death. • Do not touch any wiring terminals or disassemble any unit or component of the equipment during operation. Failure to comply may result in an electric shock. WARNING • Never touch the product shell, fan, or resistor to check the temperature. Failure to comply may result in burn. • Prevent metal or other objects from falling into the product during operation. Failure to comply may result in product damage or fire. Maintenance DANGER • Do not allow non-professionals to perform equipment installation, wiring, maintenance, inspection, or parts replacement. • Never perform maintenance during power-on. Failure to comply may result in an electric shock. • Before maintenance, cut off all equipment power supplies and wait for at least the time specified on the product warning label. • In case of a permanent magnet motor, do not touch the motor terminals immediately after poweroff because the motor terminals can generate induced voltage during rotation even after the equipment power supply is off. Failure to comply may result in an electric shock. 🛝 warning Perform daily and periodic inspection and maintenance on the equipment according to maintenance requirements and keep a maintenance record. Repair DANGER • Do not allow non-professionals to perform equipment installation, wiring, maintenance, inspection,

or parts replacement. • Never perform any inspection or maintenance operations during power-on. Failure to comply may result in an electric shock.

• Before inspection or maintenance, cut off all equipment power supplies and wait for at least the time specified on the product warning label.

### 

• Require repair services according to the product warranty agreement.

• When the fuse is blown or the circuit breaker or earth leakage current breaker (ELCB) trips, wait for at least the time specified on the product warning label before power-on or further operations.

Failure to comply may result in equipment damage, physical injury, or even death.

• When the equipment fails or is damaged, designate qualified technicians to troubleshoot and repair the equipment in accordance with the maintenance instructions and keep a maintenance record.

• Replace quick-wear parts of the equipment according to the replacement guide.

• Do not use a damaged machine. Failure to comply may result in worse damages, physical injury, or even death.

• Make sure to re-check the wiring and parameter setting after device replacement.

Disposal

#### \land WARNING

Scrap the equipment or product in accordance with relevant national regulations and standards.
Failure to comply may result in property damage, physical injury, or even death.
Recycle retired equipment by observing industry waste disposal standards to avoid environmental pollution.

#### Safety Signs

For safety operations, follow the safety signs on the equipment. Do not stain or remove the safety signs. The safety signs are described as follows:

| Safety Sign      | Description                                                                                                    |
|------------------|----------------------------------------------------------------------------------------------------|
| ▲ 団<br>▲ ⑦ 10min | <ul> <li>Read through the safety instructions before operating the equipment. Failure to comply may result in equipment damage, physical injury, or even death.</li> <li>Do not touch terminals or remove the cover during power-on or within 10 minutes after power-off. Failure to comply may result in an electric shock.</li> </ul> |

# **1** Product Information

# 1.1 Nameplate and Model Number

### Nameplate

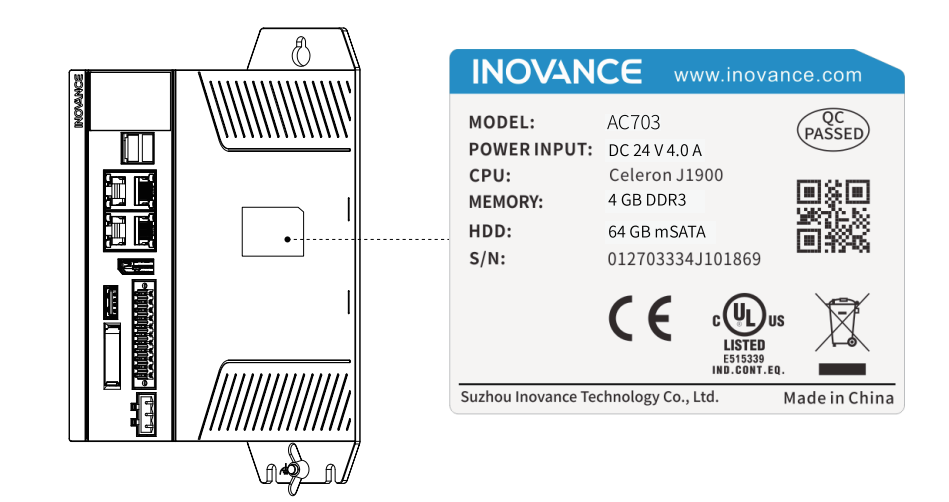

### Model number

| А | С              | 7 | 03 | - |
|---|----------------|---|----|---|
| 1 | $\overline{2}$ | 3 | 4  | 5 |

| 1. Product Name   | 3. Serial No. (First Digit)                                                | 5. Operating System |
|-------------------|----------------------------------------------------------------------------|---------------------|
| A: controller     | 7: 7 series                                                                | W: Windows          |
|                   |                                                                            | L: Linux            |
| 2. Structure Type | 4. Hardware Configuration                                                  |                     |
| C: booksize type  | Code                                                                       |                     |
|                   | XX: two digits, which are<br>defined based on functions<br>and performance |                     |

# 1.2 Components

# 1.2.1 Appearance

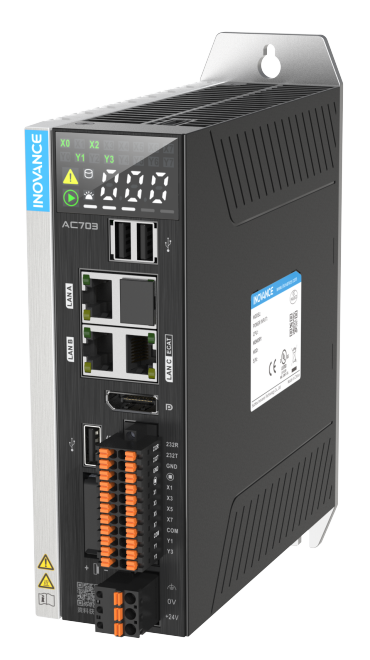

The AC700 series includes the following models:

| Туре                | Description                                                                                                    | Model | Serial No. |
|---------------------|----------------------------------------------------------------------------------------------------|-------|------------|
| Booksize controller | Intel J1900; 4 GB memory; 64 GB hard drive;<br>three USB 2.0 ports; three network ports; DP;<br>with display; 16 axes | AC702 | 01440300   |
| Booksize controller | Intel J1900; 4 GB memory; 64 GB hard drive;<br>three USB 2.0 ports; three network ports; DP;<br>with display; 32 axes | AC703 | 01440354   |

### 1.2.2 Ports

The following figure shows the external ports of the AC700:

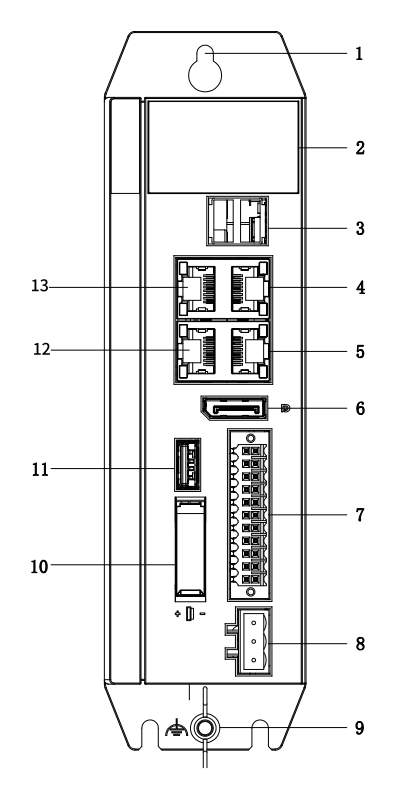

| No.  | Port                   | Description                                                                  |  |
|------|------------------------|------------------------------------------------------------------------------|--|
| 1    | Rear earhook           | Standard component                                                           |  |
| 2    | Display                | For specific functions and operations, see <i>"5.3 Display" on page 37</i> . |  |
| 3/11 | USB port               | Three USB 2.0 ports                                                          |  |
| 4    | LAN port               | Not supported                                                                |  |
| 5    | LAN C port             | EtherCAT port                                                                |  |
| 6    | DP                     | Display Port (DP)                                                            |  |
| 7    | I/O communication port | Eight DIs/four DOs; RS485/RS232. For details on the pins, see section 4.3.   |  |
| 8    | Power terminal         | 24 V power input                                                             |  |
| 9    | Grounding terminal     | Controller grounding                                                         |  |
| 10   | Battery cover          | Open the battery cover to replace the battery.                               |  |
| 12   | LAN B port             | Ethernet port                                                                |  |
| 13   | LAN A port             | Ethernet port                                                                |  |

# 2 Product Specifications

# 2.1 Basic Specifications

The AC700 series includes two controller models: AC702 and AC703. The following table provides basic specifications of the two models.

| Item                               | AC702                                                          | AC703                                                          |
|------------------------------------|----------------------------------------------------------------|----------------------------------------------------------------|
| Power supply                       | 24 VDC (-15% to +20%)                                          | 24 VDC (-15% to +20%)                                          |
| CPU model                          | Intel J1900, 2 GHz                                             | Intel J1900, 2 GHz                                             |
| Memory                             | 4 GB                                                           | 4 GB                                                           |
| Memory type                        | DDR3 SO-DIMM                                                   | DDR3 SO-DIMM                                                   |
| Hard drive capacity                | 64 GB                                                          | 64 GB                                                          |
| Hard drive type                    | mSATA SSD                                                      | mSATA SSD                                                      |
| SPI FLASH                          | 64 Mbit                                                        | 64 Mbit                                                        |
| Programming mode                   | IEC 61131-3-compliant                                          | IEC 61131-3-compliant                                          |
|                                    | programming language (LD, ST, SFC, CFC)                        | programming language (LD, ST, SFC, CFC)                        |
| Program execution mode             | Compile and run                                                | Compile and run                                                |
| Number of EtherCAT axes            | 16 axes                                                        | 32 axes                                                        |
| User program storage space         | 128 MB                                                         | 128 MB                                                         |
| User data storage space            | 128 MB                                                         | 128 MB                                                         |
| EtherCAT communication             | 1 (each supports up to 128 slaves)                             | 1 (each supports up to 128 slaves)                             |
| Modbus TCP communication           | 2 (supporting up to 63 slaves)                                 | 2 (supporting up to 63 slaves)                                 |
| Modbus (serial port) communication | 2 (each supports up to 31 slaves)                              | 2 (each supports up to 31 slaves)                              |
| Ethernet/IP                        | 1 (supporting connection with up to 64 clients and 32 servers) | 1 (supporting connection with up to 64 clients and 32 servers) |
| Retain memory at power failure     | 5 MB                                                           | 5 MB                                                           |
| Dimensions (mm)                    | 160 (H) x 55 (W) x 147 (D)                                     | 160 (H) x 55 (W) x 147 (D)                                     |
| Weight (kg)                        | < 1.3 kg                                                       | < 1.3 kg                                                       |
| Heat-dissipating method            | Natural cooling                                                | Natural cooling                                                |

# 2.2 Environmental Specifications

|                                           | Item                  |              | Working                                  | Transportation       | Storage        |
|-------------------------------------------|-----------------------|--------------|------------------------------------------|----------------------|----------------|
|                                           | Class                 |              | IE33                                     | IE22                 | IE12           |
|                                           | Temperature           |              | –5°C to +55°C                            | -40°C to +70°C       | –25°C to +70°C |
|                                           | Humidity              |              | 10% 1                                    | to 95%, no-condensat | ion            |
|                                           |                       | Frequency    | 5 Hz to 150 Hz                           |                      |                |
| Environment<br>parameters<br>(IEC60721-3) | [<br>Vibration<br>/   | Displacement | 3.5 mm (direct<br>installation) (< 9 Hz) | 2M2                  | 1M2            |
|                                           |                       | Acceleration | 1 g (direct<br>installation) (> 9 Hz)    |                      |                |
|                                           |                       | Direction    | 3 axial directions                       |                      |                |
|                                           | Impact (collis        | sion)        | 15 g, 11 ms, half sine                   |                      |                |
|                                           |                       |              | directions                               |                      |                |
|                                           | Altitude/air pressure |              | 0 m to 2000 m                            | 0 m to 3000          | m (> 70 kPa)   |

# 2.3 EMC Specifications

The following table provides EMC specifications of the AC700 series controller.

| 1Conducted emission<br>Power terminalsIEC61131-2:2017<br>IEC 61000-6-4:2018Class A2Radiated emission<br>ControllerIEC61131-2:2017<br>IEC 61000-4-2:2008Class A3ESDIEC61131-2:2017<br>IEC 61000-4-2:2008 $\pm 6 \text{ kV} (\text{contact discharge})$<br>$\pm 8 \text{ kV} (air discharge)$ 4Radiated susceptibility (RS)IEC61131-2:2017<br>IEC 61000-4-3:2006<br>$+A1:2007+A2:2010$ $\pm 6 \text{ kV} (\text{contact discharge})$<br>$\pm 8 \text{ kV} (air discharge)$ 5EFT/Burst,<br>DC power terminalIEC61131-2:2017<br>IEC 61000-4-4:2012 $\pm 2 \text{ kV}, \text{ direct injection}$<br>(5/50 ns, 5/100 kHz)6EFT/Burst,<br>Communication and signal<br>portsIEC61131-2:2017<br>IEC 61000-4-4:2012 $\pm 2 \text{ kV}, \text{ capacitive coupling}}(amp7Conducted susceptibility (CS)DC power terminalIEC61131-2:2017IEC 61000-4-4:2012\pm 2 \text{ kV}, \text{ capacitive coupling}}(amp8Conducted susceptibility (CS)DC power terminalIEC61131-2:2017IEC 61000-4-6:2013\pm 2 \text{ kV}, \text{ capacitive coupling}}(amp7Conducted susceptibility (CS)DC power terminalIEC61131-2:2017IEC 61000-4-6:20130.15 \text{ MHz to 230 MHz},(1 kHz, AM 80%)10 V, CDN8Conducted susceptibility (CS)power terminalIEC61131-2:2017IEC 61131-2:2017IEC 61130-2:2017IEC 61130-2:2017I$                                                                                                    | No. | Item                          | Standard            | Description                    |
|----------------------------------------------------------------------------------------------------|-----|-------------------------------|---------------------|--------------------------------|
| 1Power terminalsIEC 61000-6-4:2018Class A2Radiated emission<br>ControllerIEC 61131-2:2017<br>IEC 61000-6-4:2018Class A3ESD1EC 61131-2:2017<br>IEC 61000-4-2:2008±6 kV (contact discharge)<br>±8 kV (air discharge)4Radiated susceptibility (RS)IEC 61131-2:2017<br>IEC 61000-4-2:2006<br>+A1:2007+A2:201080 MHz to 1000 MHz 10 V/m,<br>1.4 GHz to 6 GHz 10 V/m5EFT/Burst,<br>DC power terminalIEC 61131-2:2017<br>IEC 61000-4-3:2006<br>+A1:2007+A2:2010±2 kV, direct injection6EFT/Burst,<br>Communication and signal<br>portsIEC 61131-2:2017<br>IEC 61131-2:2017<br>IEC 61000-4-4:2012±2 kV, capacitive coupling<br>clamp7Conducted susceptibility (CS)<br>DC power terminalIEC 61131-2:2017<br>IEC 61131-2:2017<br>IEC 61000-4-6:20130.15 MHz to 230 MHz,<br>(1 kHz, AM 80%)<br>10 V, CDN8Conducted susceptibility (CS)<br>portsIEC 61131-2:2017<br>IEC 61131-2:2017<br>IEC 61131-2:2017<br>IEC 61131-2:2017<br>IEC 61130-4-6:20130.15 MHz to 230 MHz,<br>(1 kHz, AM 80%)<br>10 V, cDN8Surge<br>DC power terminalIEC 61131-2:2017<br>IEC 61131-2:2017<br>IEC 61131-2:2017<br>IEC 61130-4-6:20130.15 MHz to 230 MHz,<br>(1 kHz, AM 80%)<br>10 V, cEN9Surge<br>DC power terminalIEC 61131-2:2017<br>IEC 61131-2:2017<br>IEC 61131-2:2017<br>IEC 61130-4-6:20130.15 MHz to 230 MHz,<br>(1 kHz, AM 80%)<br>10 V, electromagnetic clamp                                                                                                    | 1   | Conducted emission            | IEC61131-2:2017     |                                |
| 2Radiated emission<br>controllerIEC61131-2:2017<br>IEC 61000-64:2018Class A3ESD1EC61131-2:2017<br>IEC 61000-4-2:2008±6 kV (contact discharge)<br>±8 kV (air discharge)4Radiated susceptibility (RS)IEC61131-2:2017<br>IEC 61000-4-3:2006<br>+A1:2007+A2:201080 MHz to 1000 MHz 10 V/m,<br>14 GHz to 6 GHz 10 V/m<br>14 GHz to 6 GHz 10 V/m5EFT/Burst,<br>DC power terminalIEC61131-2:2017<br>IEC 61000-4-4:2012±2 kV, direct injection<br>(5/50 ns, 5/100 kHz)6EFT/Burst,<br>Communication and signal<br>portsIEC61131-2:2017<br>IEC 61131-2:2017<br>IEC 61000-4-4:2012±2 kV, capacitive coupling<br>clamp<br>(5/50 ns, 5/100 kHz)7Conducted susceptibility (CS)<br>DC power terminalIEC61131-2:2017<br>IEC 61131-2:2017<br>IEC 61000-4-6:20130.15 MHz to 230 MHz,<br>(1 kHz, AM 80%)<br>10 V, CDN8Conducted susceptibility (CS)<br>portsIEC61131-2:2017<br>IEC 61000-4-6:20130.15 MHz to 230 MHz,<br>(1 kHz, AM 80%)<br>10 V, CDN9Surge<br>DC power terminalIEC61131-2:2017<br>IEC 61000-4-6:20130.15 MHz to 230 MHz,<br>(1 kHz, AM 80%)<br>10 V, electromagnetic clamp                                                                                                    |     | Power terminals               | IEC 61000-6-4:2018  | Class A                        |
| 2         Controller         IEC 61000-6-4:2018         Class A           3         ESD         IEC61131-2:2017         ±6 kV (contact discharge)           4         Radiated susceptibility (RS)         IEC61131-2:2017         ±8 kV (air discharge)           4         Radiated susceptibility (RS)         IEC61131-2:2017         ±8 kV (air discharge)           5         EFT/Burst,         IEC61131-2:2017         ±2 kV, direct injection           6         EFT/Burst,         IEC61131-2:2017         ±2 kV, direct injection           6         EFT/Burst,         IEC61131-2:2017         ±2 kV, capacitive coupling clamp           7         Conducted susceptibility (CS) ports         IEC61131-2:2017         ±2 kV, capacitive coupling clamp           7         Conducted susceptibility (CS) port terminal         IEC61131-2:2017         ±2 kV, capacitive coupling clamp           7         Conducted susceptibility (CS) port terminal         IEC61131-2:2017         ±1 kV, capacitive coupling clamp           8         Conducted susceptibility (CS) port terminal         IEC61131-2:2017         ±1 kV, capacitive coupling clamp           8         Conducted susceptibility (CS) port terminal         IEC61131-2:2017         1.5 kHz to 230 MHz, (1 kHz, AM 80%)           8         Conducted susceptibility (CS) port terminal         IEC61131-2:2017         1.                                                                                                    | 2   | Radiated emission             | IEC61131-2:2017     |                                |
| 3         ESD         IEC61131-2:2017         ± 6 kV (contact discharge)           4         # kV (air discharge)         ± 8 kV (air discharge)           4         # adiated susceptibility (RS)         IEC61131-2:2017         # 80 MHz to 1000 MHz 10 V/m, 1.4 GHz to 6 GHz 10 V/m           5         # EFT/Burst, 12007+A2:2010         # C61131-2:2017         # 2 kV, direct injection           5         # EFT/Burst, 10C power terminal         IEC 61000-4-4:2012         (5/50 ns, 5/100 kHz)           6         # EFT/Burst, 10C munication and signal ports         IEC 61131-2:2017         # 2 kV, capacitive coupling clamp           7         # Conducted susceptibility (CS) DC power terminal         IEC 61131-2:2017         # 2 kV, capacitive coupling clamp           8         # Conducted susceptibility (CS) DC power terminal         IEC 61131-2:2017         # 2 kV, capacitive coupling clamp           8         # Conducted susceptibility (CS) ports         IEC 61131-2:2017         It kHz, AM 80%)           8         # Conducted susceptibility (CS) ports         IEC 61131-2:2017         It kHz, AM 80%)           8         # Conducted susceptibility (CS) ports         IEC 61131-2:2017         It kHz, AM 80%)           9         # Surge DC power terminal         IEC 61131-2:2017         # 1 kV (line to ground)           9         # Surge DC power terminal         IE                                                                                                    | 2   | Controller                    | IEC 61000-6-4:2018  | Class A                        |
| SESDIEC 61000-4-2:2008±8 kV (air discharge)4Aadiated susceptibility (RS)IEC 61131-2:2017<br>IEC 61000-4-3:2006<br>+A1:2007+A2:201080 MHz to 1000 MHz 10 V/m,<br>1.4 GHz to 6 GHz 10 V/m5EFT/Burst,<br>DC power terminalIEC 61131-2:2017<br>IEC 61000-4-4:2012±2 kV, direct injection6EFT/Burst,<br>Communication and signal<br>portsIEC 61131-2:2017<br>IEC 61131-2:2017<br>IEC 61131-2:2017<br>IEC 61100-4-4:2012±2 kV, capacitive coupling<br>clamp7Conducted susceptibility (CS)<br>DC power terminalIEC 61131-2:2017<br>IEC 61131-2:2017<br>IEC 61131-2:2017<br>IEC 61100-4-6:20130.15 MHz to 230 MHz,<br>(1 kHz, AM 80%)<br>10 V, CDN8Conducted susceptibility (CS)<br>portsIEC 61131-2:2017<br>IEC 61131-2:2017<br><td>2</td> <td>ESD</td> <td>IEC61131-2:2017</td> <td><math>\pm</math>6 kV (contact discharge)</td>                                                                                                    | 2   | ESD                           | IEC61131-2:2017     | $\pm$ 6 kV (contact discharge) |
| 4IEC61131-2:2017<br>IEC 61000-4-3:2006<br>+A1:2007+A2:201080 MHz to 1000 MHz 10 V/m,<br>1.4 GHz to 6 GHz 10 V/m5EFT/Burst,<br>                                                                                                    | 3   | ESD                           | IEC 61000-4-2:2008  | ±8 kV (air discharge)          |
| 4Radiated susceptibility (RS)IEC 61000-4-3:2006<br>+A1:2007+A2:2010SO MH2 to 1000 MH2 to V/III,<br>1.4 GHz to 6 GHz 10 V/m5EFT/Burst,IEC 61000-4-3:2010± 2 kV, direct injection5DC power terminalIEC 61000-4-4:2012(5/50 ns, 5/100 kHz)6EFT/Burst,<br>Communication and signal<br>portsIEC 61131-2:2017<br>IEC 61000-4-4:2012± 2 kV, capacitive coupling<br>clamp<br>(5/50 ns, 5/100 kHz)7Conducted susceptibility (CS)<br>DC power terminalIEC 61131-2:2017<br>IEC 61131-2:2017<br>IEC 61000-4-6:20130.15 MHz to 230 MHz,<br>(1 kHz, AM 80%)<br>10 V, CDN8Conducted susceptibility (CS)<br>Communication and signal<br>portsIEC 61131-2:2017<br>IEC 61131-2:2017<br>IEC 61131-2:2                                                                                                    |     |                               | IEC61131-2:2017     | 20 MHz to 1000 MHz 10 V/m      |
| Image: Constraint of the section of the section of | 4   | Radiated susceptibility (RS)  | IEC 61000-4-3:2006  |                                |
| 5EFT/Burst,<br>DC power terminalIEC 61131-2:2017±2 kV, direct injection<br>(5/50 ns, 5/100 kHz)6EFT/Burst,<br>Communication and signal<br>portsIEC 61000-4-4:2012±2 kV, capacitive coupling<br>clamp7Conducted susceptibility (CS)<br>DC power terminalIEC 61131-2:2017<br>IEC 61000-4-4:2012±2 kV, capacitive coupling<br>clamp8Conducted susceptibility (CS)<br>DC power terminalIEC 61131-2:2017<br>IEC 61000-4-6:20130.15 MHz to 230 MHz,<br>(1 kHz, AM 80%)<br>10 V, CDN8Conducted susceptibility (CS)<br>Communication and signal<br>portsIEC 61131-2:2017<br>IEC 61000-4-6:20130.15 MHz to 230 MHz,<br>(1 kHz, AM 80%)<br>10 V, CDN9Surge<br>DC power terminalIEC 61131-2:2017<br>IEC 61131-2:2017<br>IEC 61131-2:2017                                                                                                    |     |                               | +A1:2007+A2:2010    | 1.4 GHZ to 6 GHZ 10 V/M        |
| 5DC power terminalIEC 61000-4-4:2012(5/50 ns, 5/100 kHz)6EFT/Burst,<br>Communication and signal<br>portsIEC61131-2:2017<br>IEC 61000-4-4:2012 $\pm 2$ kV, capacitive coupling<br>clamp<br>(5/50 ns, 5/100 kHz)7Conducted susceptibility (CS)<br>DC power terminalIEC61131-2:2017<br>IEC 61000-4-6:20130.15 MHz to 230 MHz,<br>(1 kHz, AM 80%)<br>10 V, CDN8Conducted susceptibility (CS)<br>Communication and signal<br>portsIEC61131-2:2017<br>IEC 61000-4-6:20130.15 MHz to 230 MHz,<br>(1 kHz, AM 80%)<br>10 V, CDN9Surge<br>DC power terminalIEC61131-2:2017<br>IEC 61000-4-6:20131.1 kV (line to ground)<br>±0.5 kV (line to line)                                                                                                    | _   | EFT/Burst,                    | IEC61131-2:2017     | ±2 kV, direct injection        |
| 6EFT/Burst,<br>Communication and signal<br>portsIEC61131-2:2017<br>IEC 61000-4-4:2012±2 kV, capacitive coupling<br>clamp7Conducted susceptibility (CS)<br>DC power terminalIEC61131-2:2017<br>IEC 61000-4-6:20130.15 MHz to 230 MHz,<br>(1 kHz, AM 80%)<br>10 V, CDN8Conducted susceptibility (CS)<br>Communication and signal<br>portsIEC61131-2:2017<br>IEC 61000-4-6:20130.15 MHz to 230 MHz,<br>(1 kHz, AM 80%)<br>10 V, CDN9Surge<br>DC power terminalIEC61131-2:2017<br>IEC 61000-4-6:20130.15 MHz to 230 MHz,<br>(1 kHz, AM 80%)<br>10 V, cDN9Surge<br>DC power terminalIEC61131-2:2017<br>IEC 61000-4-6:2013±1 kV (line to ground)<br>±0.5 kV (line to line)                                                                                                    | 5   | DC power terminal             | IEC 61000-4-4:2012  | (5/50 ns, 5/100 kHz)           |
| 6Communication and signal<br>portsInconstruction<br>(5/50 ns, 5/100 kHz)7Conducted susceptibility (CS)<br>DC power terminalIEC 61131-2:2017<br>IEC 61000-4-6:20130.15 MHz to 230 MHz,<br>(1 kHz, AM 80%)<br>10 V, CDN8Conducted susceptibility (CS)<br>Communication and signal<br>portsIEC 61131-2:2017<br>IEC 61131-2:2017<br>IEC 61131-2:2017<br>IEC 61100-4-6:20130.15 MHz to 230 MHz,<br>(1 kHz, AM 80%)<br>10 V, CDN9Surge<br>DC power terminalIEC 61131-2:2017<br>IEC 61100-4-6:20131.1 kW (line to ground)<br>±0.5 kW (line to line)                                                                                                    |     | EFT/Burst,                    | IEC61131_2:2017     | ±2 kV, capacitive coupling     |
| portsIEC 61000-4-4;2012(5/50 ns, 5/100 kHz)7Conducted susceptibility (CS)<br>DC power terminalIEC 61131-2:2017<br>IEC 61000-4-6:20130.15 MHz to 230 MHz,<br>(1 kHz, AM 80%)<br>10 V, CDN8Conducted susceptibility (CS)<br>Communication and signal<br>portsIEC 61131-2:2017<br>IEC 61000-4-6:20130.15 MHz to 230 MHz,<br>(1 kHz, AM 80%)<br>10 V, CDN9Surge<br>DC power terminalIEC 61131-2:2017<br>IEC 61000-4-6:201310 V, electromagnetic clamp9Surge<br>DC power terminalIEC 61131-2:2017<br>IEC 61000-4-6:2013±1 kV (line to ground)<br>±0.5 kV (line to line)                                                                                                    | 6   | Communication and signal      | IEC 61000-4-4:2012  | clamp                          |
| 7Conducted susceptibility (CS)<br>DC power terminalIEC61131-2:2017<br>IEC 61000-4-6:20130.15 MHz to 230 MHz,<br>(1 kHz, AM 80%)<br>10 V, CDN8Conducted susceptibility (CS)<br>Communication and signal<br>portsIEC61131-2:2017<br>IEC 61100-4-6:20130.15 MHz to 230 MHz,<br>(1 kHz, AM 80%)<br>10 V, electromagnetic clamp)9Surge<br>DC power terminalIEC61131-2:2017<br>IEC 61100-4-6:20131 kHz, AM 80%)<br>(1 kHz, AM 80%)<br>10 V, electromagnetic clamp)                                                                                                    |     | ports                         |                     | (5/50 ns, 5/100 kHz)           |
| 7Conducted susceptionity (cs)IEC01131-2.2017(1 kHz, AM 80%)DC power terminalIEC 61000-4-6:201310 V, CDN8Conducted susceptibility (CS)<br>Communication and signal<br>portsIEC61131-2:2017<br>IEC 61000-4-6:20130.15 MHz to 230 MHz,<br>(1 kHz, AM 80%)<br>10 V, electromagnetic clamp9Surge<br>DC power terminalIEC61131-2:2017<br>IEC 61000-4-5:2014+<br>A1:2017±1 kV (line to ground)<br>±0.5 kV (line to line)                                                                                                    |     | Conducted susceptibility (CS) | IEC61121 2:2017     | 0.15 MHz to 230 MHz,           |
| Betwein terminationThe C 61000-4-6:201310 V, CDN8Conducted susceptibility (CS)<br>Communication and signal<br>ports1EC 61131-2:2017<br>IEC 61000-4-6:20130.15 MHz to 230 MHz,<br>(1 kHz, AM 80%)<br>10 V, electromagnetic clamp9Surge<br>DC power terminal1EC 61131-2:2017<br>IEC 61000-4-5:2014+<br>A1:20171.1 kV (line to ground)<br>±0.5 kV (line to line)                                                                                                    | 7   | DC nower terminal             |                     | (1 kHz, AM 80%)                |
| 8Conducted susceptibility (CS)<br>Communication and signal<br>portsIEC61131-2:2017<br>IEC 61000-4-6:20130.15 MHz to 230 MHz,<br>(1 kHz, AM 80%)<br>10 V, electromagnetic clamp9Surge<br>DC power terminalIEC61131-2:2017<br>IEC 61000-4-5:2014+<br>A1:2017±1 kV (line to ground)<br>±0.5 kV (line to line)                                                                                                    |     | DC power terminat             | TEC 61000-4-6:2013  | 10 V, CDN                      |
| 8     Communication and signal ports     IEC61131-2:2017     (1 kHz, AM 80%)       9     Surge DC power terminal     IEC61131-2:2017     10 V, electromagnetic clamp       41:2017     ±1 kV (line to ground)     ±0.5 kV (line to line)                                                                                                    |     | Conducted susceptibility (CS) | 15001101 0 0017     | 0.15 MHz to 230 MHz,           |
| portsIEC 61000-4-6:201310 V, electromagnetic clamp9Surge<br>DC power terminalIEC 61000-4-5:2014+<br>IEC 61000-4-5:2014+<br>A1:2017±1 kV (line to ground)<br>±0.5 kV (line to line)                                                                                                    | 8   | Communication and signal      | IEC61131-2:2017     | (1 kHz, AM 80%)                |
| 9 Surge IEC61131-2:2017 ±1 kV (line to ground)<br>DC power terminal ±1.kV (line to line) ±0.5 kV (line to line)                                                                                                    |     | ports                         | IEC 61000-4-6:2013  | 10 V, electromagnetic clamp    |
| 9 DC power terminal IEC 61000-4-5:2014+ ±0.5 kV (line to ground) ±0.5 kV (line to line)                                                                                                    |     | Current                       | IEC61131-2:2017     |                                |
| DC power terminal $\pm 0.5$ kV (line to line)                                                                                                    | 9   | Surge<br>DC power terminal    | IEC 61000-4-5:2014+ | $\pm 1$ KV (line to ground)    |
| 7(1.201)                                                                                                    |     |                               | A1:2017             | $\pm$ 0.5 kV (line to line)    |

| No. | Item                                    | Standard            | Description                                                                                                    |
|-----|-----------------------------------------|---------------------|----------------------------------------------------------------------------------------------------|
|     | Surge                                   | IEC61131-2:2017     |                                                                                                    |
| 10  | Communication and signal                | IEC 61000-4-5:2014+ | $\pm 1$ kV (line to ground)                                                                                                    |
|     | ports                                   | A1:2017             |                                                                                                    |
| 11  | Voltage dip and short<br>interruption   | IEC 61000-4-29:2000 | Voltage dip: 40% U <sup>T</sup> and 70%<br>U <sup>T</sup> ; duration: 0.01s, 0.03s, 0.1s,<br>0.3s, 1s<br>Duration for short interruption:<br>0.001s, 0.003s, 0.01s、0.03s,<br>0.1s, 0.3s, 1s |
| 12  | Power frequency magnetic field immunity | IEC 61000-4-8:2009  | 30 A/m                                                                                                    |

# 3 Installation

# 3.1 Installation Requirements

# 3.1.1 Installation Precautions

Observe the following precautions when installing the controller:

- Before installation, ensure that the controller is powered off.
- To avoid damage to the controller, do not drop or shock the controller's housing, terminal block, or connector.
- Do not disassemble the controller; otherwise the controller may be damaged.
- To avoid damage to the terminal and controller, do not overtighten the fasteners.
- The left panel of the controller is an aluminum plate for heat dissipation. Exercise caution to avoid burns.

# 3.1.2 Installation Environment

When installing the controller on the guide rail, take the operability, maintainability, and environment adaptation into account. Do not install the controller in a location with:

- An ambient temperature exceeding the range of –5°C to +55°C
- Ambient humidity exceeding the range of 5% to 95% RH
- Drastic temperature changes and condensation
- Corrosive and flammable gas
- Conductive powders (such as dust and iron powder), oil mist, salt, and organic solvents
- Direct sunlight
- Strong electric and magnetic fields
- Vibration or shocks

### 3.1.3 Installation Space

To facilitate ventilation and module replacement, reserve enough space between the module and its surroundings.

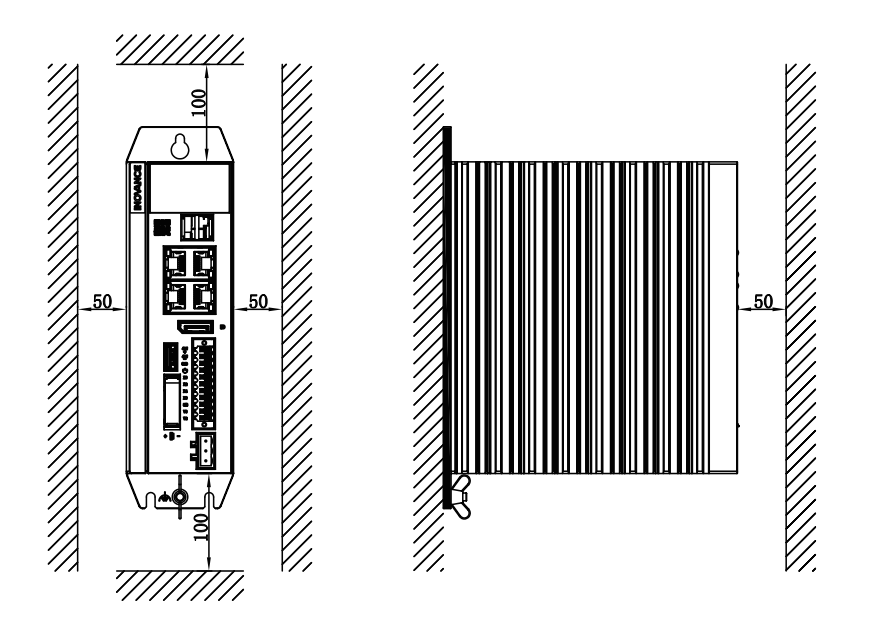

# 3.2 Installation Instructions

# 3.2.1 Installation Dimensions

The following figure shows the installation dimensions of the controller.

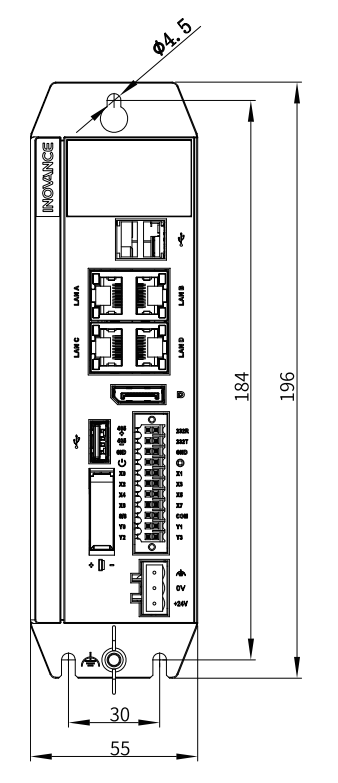

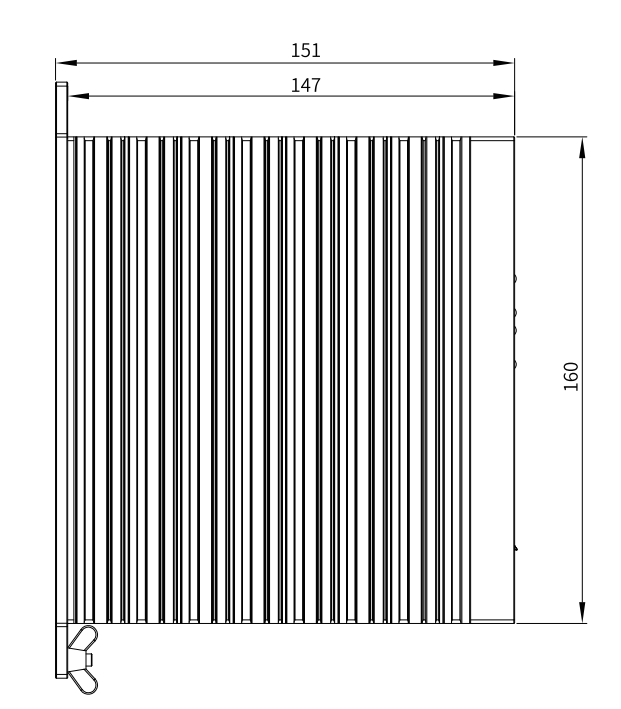

# 3.2.2 Installation Method

Install and secure the AC700 with three screws at the torque of 1.2 N m through the rear earhook and the bottom stand.

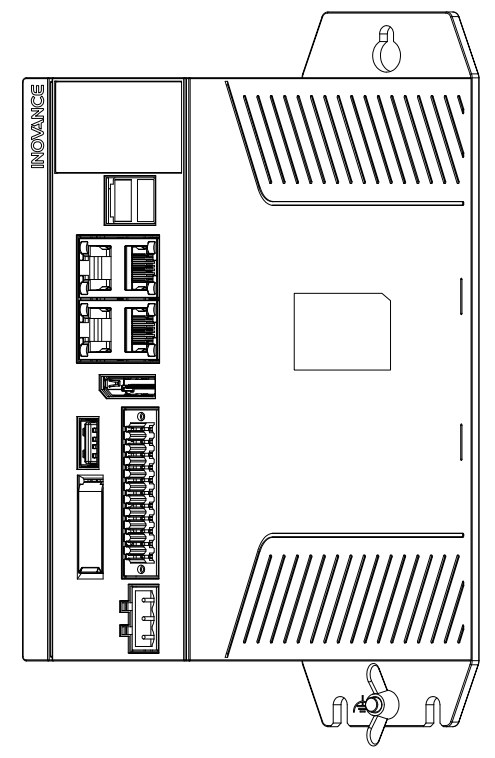

Figure 3-1 Installing the controller through the rear earhook

# 4 Wiring

# 4.1 Cabling Suggestions

### 4.1.1 Grounding Requirements

A grounding point ( ) is set on the power terminal of the controller and the rear earhook each. Choose one of the grounding points as needed, but the grounding point on the rear earhook is recommended. Ground the controller using a grounding wire that is as thick and short (less than 30 cm) as possible.

Use a wing nut for grounding, with a tightening torque of 0.55 N.m to 0.8 N.m, as shown below:

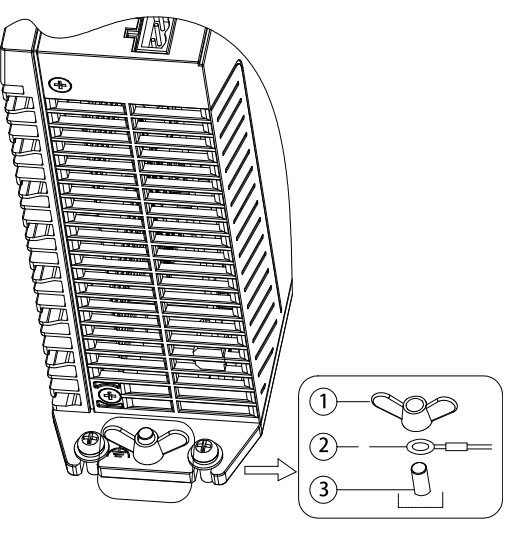

1-Wing nut; 2-Grounding cable; 3-Grounding screw

Figure 4-1 Grounding

#### Grounding of shielded cables

Communication cables must be shielded cables. Ground the shielded cable as close to the controller as possible so that the cable is not interfered with by electromagnetic induction. The exposed shielded cable must touch the grounding point as much as possible to ensure good contact.

Do not solder a PVC wire to the shielded cable for grounding because this will increase the high frequency impedance and attenuate the shielding effect. The communication cable must be grounded at both ends.

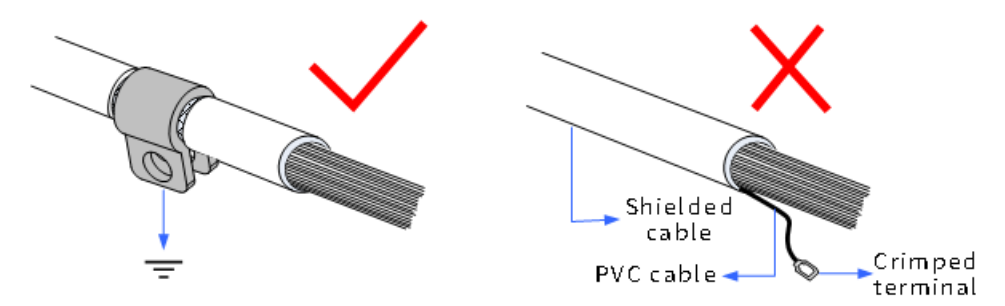

Figure 4-2 Grounding a shielded cable

# 4.1.2 Cabling Requirements

Low-voltage cables (< 1 kV) are generally divided into four types. Only cables of the same type can be bundled together. Cables of different types must be separated without intersection or overlap. If intersection cannot be avoided, route cables in a right-angle crossover manner.

| No. | Туре | Application                                                                                 |
|-----|------|---------------------------------------------------------------------------------------------|
| 1   | 1    | Ethernet port and EtherCAT port                                                             |
| 2   | 11   | Low-speed digital communication signals (RS232 and RS485) and DI/DO signals                 |
| 3   | 111  | Low-voltage AC power distribution cables or DC power cables (such as a 24 VDC power supply) |
| 4   | IV   | Input and output cables, welding machine cables, and power converter power cables           |

Keep a proper distance between different types of cables. For cables shorter than 30 m, the minimum distance allowed is shown in the figure below.

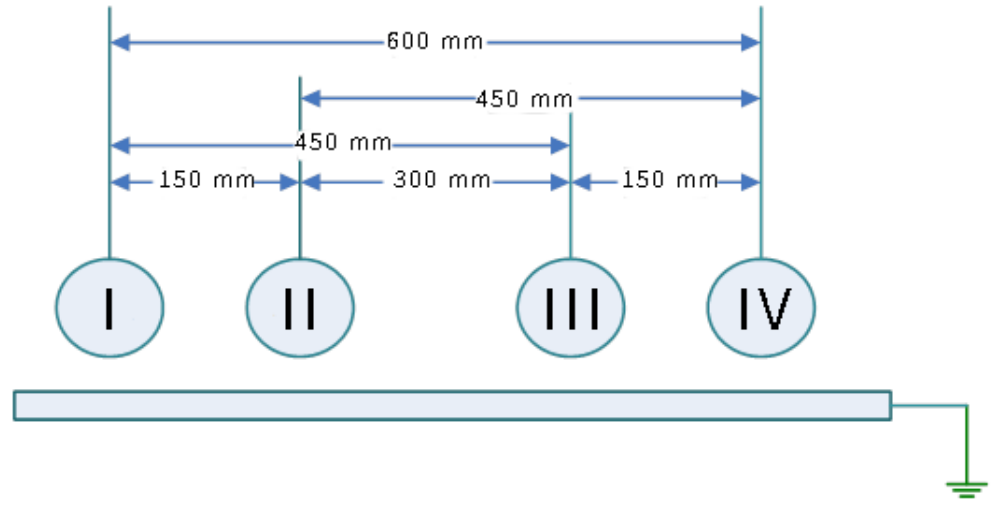

Figure 4-3 Required distances between different types of cables

#### Note

- If two cables run parallel for an extended length, increase the distance between the two cables accordingly.
- You can also install spliced shielding plates between different types of cables. To reduce cross interference, route all cables as closely as possible to the grounded structural components of the cabinet, such as the cabinet's mounting plate or rack components.

### 4.1.3 Installation of the Filter

If the controller is subject to a strong interference source (such as an AC drive), it is recommended that you add a noise filter to suppress the interference.

Install the filter as close as possible to the power supply of the controller. Fix the filter to the conductive backplane through screws. Protect the area around the screws with paint and ensure reliable grounding. The outgoing and incoming cables of the filter should be routed separately to avoid noise coupling on the cables.

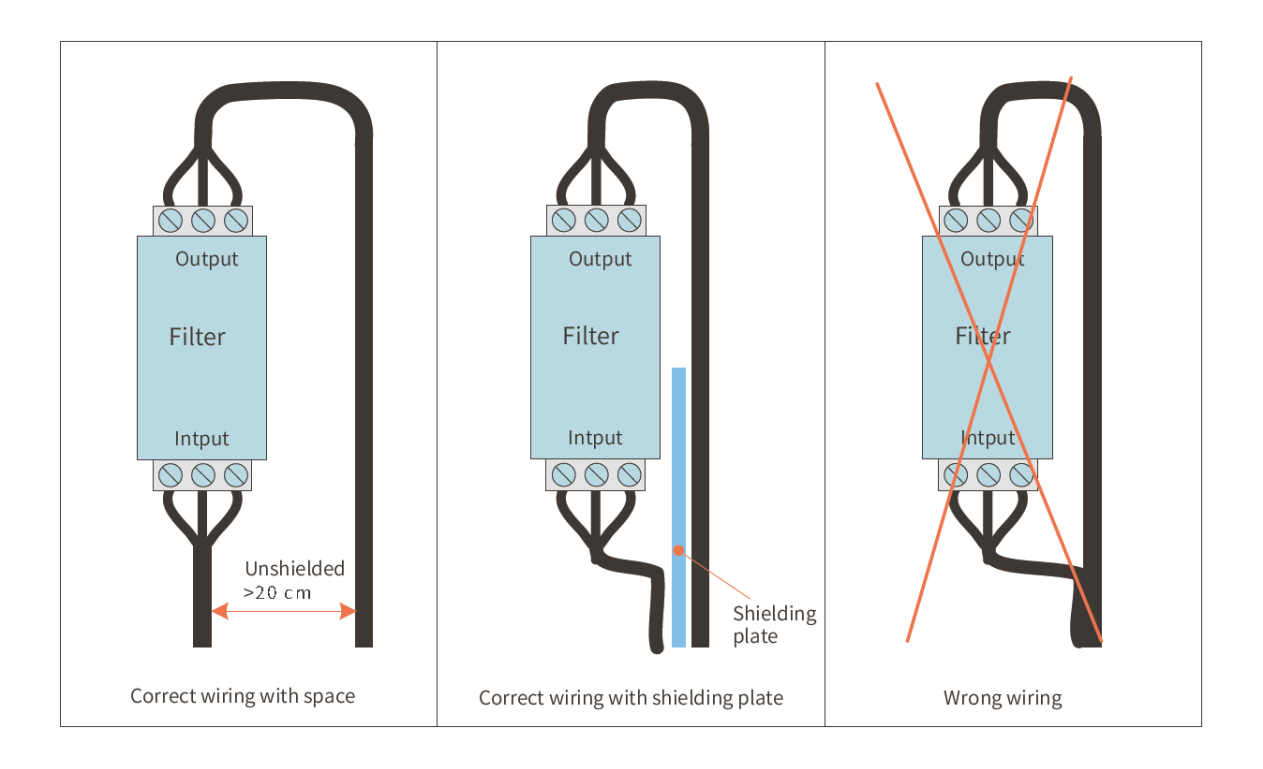

# 4.2 Wiring of the Power Input Port

The power input terminal includes three pluggable pins spaced at 5.08 mm. You can use a spring to crimp the wire onto the terminal, thus facilitating wiring, replacement, and maintenance on site. The following figure shows how to insert the power cable connector into the power input port:

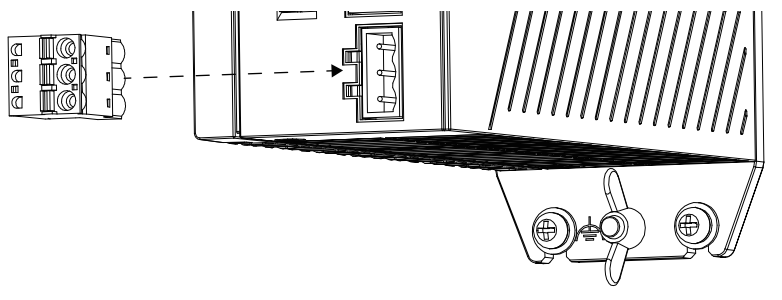

### Definition of the power input terminals

| Terminal | No. | Name  | Туре      | Function                      |
|----------|-----|-------|-----------|-------------------------------|
|          | 1   | Ψ.    | Grounding | Enclosure PE                  |
|          | 2   | 0 V   | Input     | Negative DC input<br>terminal |
| 3        | 3   | +24 V | Input     | Positive DC input<br>terminal |

### Specifications of the input power supply

| No. | Item                          | Specifications        |
|-----|-------------------------------|-----------------------|
| 1   | Input voltage                 | 24 VDC (-15% to +20%) |
| 2   | Input current                 | 4 A                   |
| 3   | Brown-out detection threshold | 18 V                  |

| No. | Item                     | Specifications |
|-----|--------------------------|----------------|
| 4   | Hold-up time             | 150 ms         |
| 5   | Foolproof                | Yes            |
| 6   | Short circuit protection | Yes            |

Note: The power input is equipped with a fuse.

#### Power cable preparation requirements

The power input cable uses a pin-type terminal. For preparation requirements, see "4.7.2 Cable Preparation Requirements" on page 32

# 4.3 Wiring of the I/O Communication Port

### 4.3.1 Port Definition

#### Introduction to the I/O Communication Port

The I/O communication port includes 22 pins (terminals) arranged in dual rows (11 pins per row) and spaced at 3.5 mm. It is used to transfer the DI signal, DO signal, RS232 signal, RS485 signal, power-on signal, and PLC program start/stop control signal. The terminal is a screw-fixed pluggable terminal. You can use a spring to crimp the wire onto the terminal, thus facilitating wiring, replacement, and maintenance on site. The following figure shows how to insert the I/O connector into the I/O communication port.

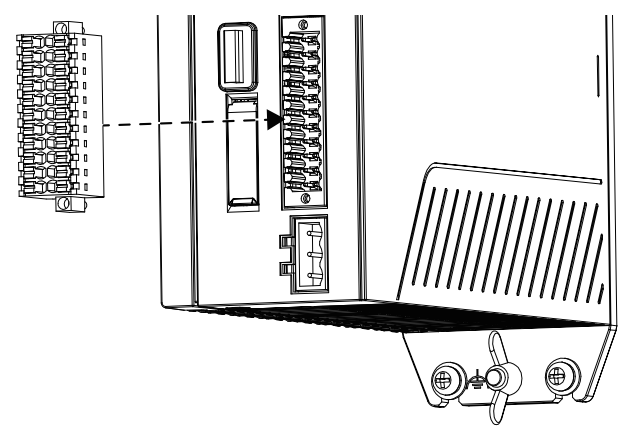

| Туре  | Function                    | Terminal | No. | I/O communication                                                                                              | No. | Terminal | Function                     | Туре  |
|-------|-----------------------------|----------|-----|----------------------------------------------------------------------------------------------------|-----|----------|------------------------------|-------|
|       |                             |          |     | port                                                                                                    |     |          |                              |       |
|       | RS485+                      | 485+     | 1   |                                                                                                    | 2   | 232R     | RS232<br>receiving           |       |
| RS485 | RS485-                      | 485-     | 3   | 3<br>5<br>7<br>8<br>9<br>9<br>10<br>11<br>12<br>12<br>12<br>12<br>12<br>12<br>12<br>12<br>12<br>12<br>12<br>12 | 4   | 232T     | RS232<br>transmit-<br>ting   | RS232 |
|       | Serial port ground          | GND      | 5   |                                                                                                    | 6   | GND      | Serial port<br>ground        |       |
| DI    | Power-on<br>signal          |          | 7   |                                                                                                    | 8   |          | RUN/STOP                     | DI    |
| DI    | High-speed<br>input 0       | X0       | 9   |                                                                                                    | 10  | X1       | High-speed<br>input 1        | DI    |
| DI    | High-speed<br>input 2       | X2       | 11  |                                                                                                    | 12  | Х3       | High-speed<br>input 3        | DI    |
| DI    | High-speed<br>input 4       | X4       | 13  |                                                                                                    | 14  | X5       | High-speed<br>input 5        | DI    |
| DI    | High-speed<br>input 6       | X6       | 15  |                                                                                                    | 16  | X7       | High-speed<br>input 7        | DI    |
| DI    | Input<br>common<br>terminal | S/S      | 17  |                                                                                                    | 18  | СОМ      | Output<br>common<br>terminal | DO    |
| DO    | High-speed<br>output 0      | YO       | 19  |                                                                                                    | 20  | Y1       | High-speed<br>output 1       | DO    |
| DO    | High-speed<br>output 2      | Y2       | 21  |                                                                                                    | 22  | Y3       | High-speed<br>output 3       | DO    |

### Definition of the I/O communication port

#### Note

When the PLC crashes, you can forcibly stop and restart the PLC program through the RUN/STOP port.

To do so, you need to connect the RUN/STOP port to 24 V and the S/S port to 0 V. Then, the startup icon on the display turns off, indicating that the PLC is forcibly stopped.

# 4.3.2 Port Specifications

### High-speed digital input specifications (pins 9/10/11/12/13/14/15/16)

| Item                        | Specifications                                                                                          |
|-----------------------------|----------------------------------------------------------------------------------------------------|
| Number of channels          | 8                                                                                                    |
| Input type                  | DC digital input                                                                                        |
| Input mode                  | SINK/SOURCE                                                                                             |
| Max. input frequency        | 200 kHz                                                                                                 |
| Frequency detection error   | ±1 pulse                                                                                                |
| Input impedance             | 4.3 kΩ                                                                                                  |
|                             | Detection voltage: 24 V (Max.: 30 V. When all inputs are ON, the input voltage does not exceed 26.4 V.) |
| Input voltage/current class | ON: Voltage $\geq$ 15 V; Input current > 5 mA                                                           |
|                             | OFF: Voltage $\leq$ 5 V; Input current < 1.5 mA                                                         |

### High-Speed digital output specifications (pins 19/20/21/22)

| Item                           |                | Specifications                                                                     |  |
|--------------------------------|----------------|------------------------------------------------------------------------------------|--|
| Number of channels             |                | 4                                                                                  |  |
| Output type                    |                | DC digital output, transistor                                                      |  |
| Output mode                    |                | SINK                                                                               |  |
| Maximum output frequency       |                | 200 kHz (To reach 200 kHz, connect an external load equivalent to 12 mA or above.) |  |
| Voltage of the control circuit |                | 5 VDC to 24 VDC                                                                    |  |
| Min. load                      |                | 5 mA                                                                               |  |
| Max, output current            | Resistive load | Max. output current                                                                |  |
| Max. Output current            | Inductive load | 7.2 W/24 VDC                                                                       |  |
| Max. voltage drop at ON        |                | 0.2 V (typical value)                                                              |  |
| Leakage current at OFF         |                | < 0.1 mA                                                                           |  |
| ON response time               |                | 1 μs                                                                               |  |
| OFF response time              |                | 1 μs                                                                               |  |
| Isolation method               |                | Optocoupler isolation                                                              |  |
| Short circuit-proof outpu      | ut             | Yes                                                                                |  |

# **RS485** communication specifications

| Item                    | Specifications                                                     |
|-------------------------|--------------------------------------------------------------------|
| Number of channels      | 1                                                                  |
| Baud rate (bps)         | 4.8 kbps, 9.6 kbps, 19.2 kbps, 38.4 kbps, 57.6 kbps, 115.2<br>kbps |
| Max. number of stations | 31                                                                 |
| Supported protocol      | Modbus and free protocol                                           |
| Isolation method        | Optocoupler isolation                                              |

### **RS232** communication specifications

| Item               | Specifications                                                     |
|--------------------|--------------------------------------------------------------------|
| Number of channels | 1                                                                  |
| Baud rate (bps)    | 4.8 kbps, 9.6 kbps, 19.2 kbps, 38.4 kbps, 57.6 kbps, 115.2<br>kbps |
| Supported protocol | Modbus and free protocol                                           |
| Isolation method   | Optocoupler isolation                                              |

# 4.3.3 Wiring of User Terminals

### Wiring of power-on signal and run/stop signal terminals

#### Wiring of the external circuit

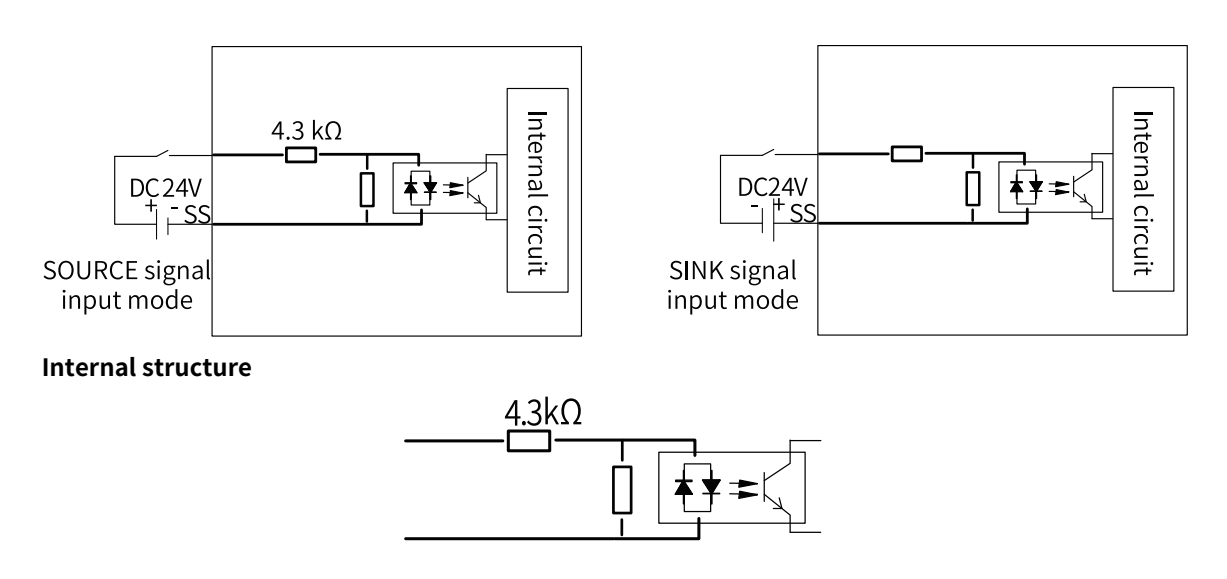

# Wiring of 8 high-speed DI and 4 high-speed DO terminals

Wiring of the external circuit

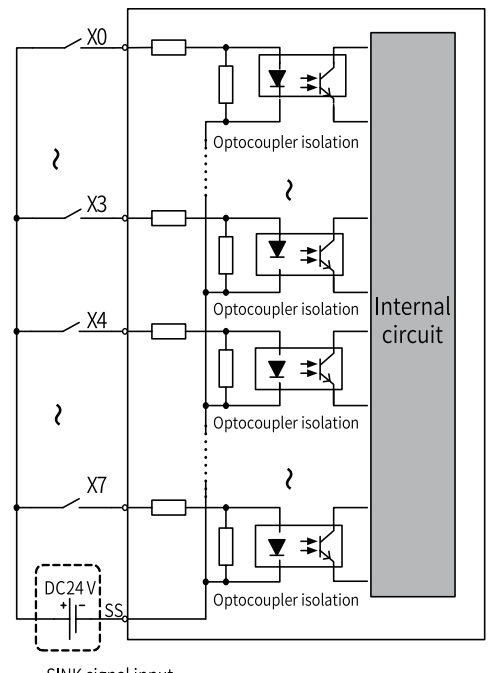

SINK signal input

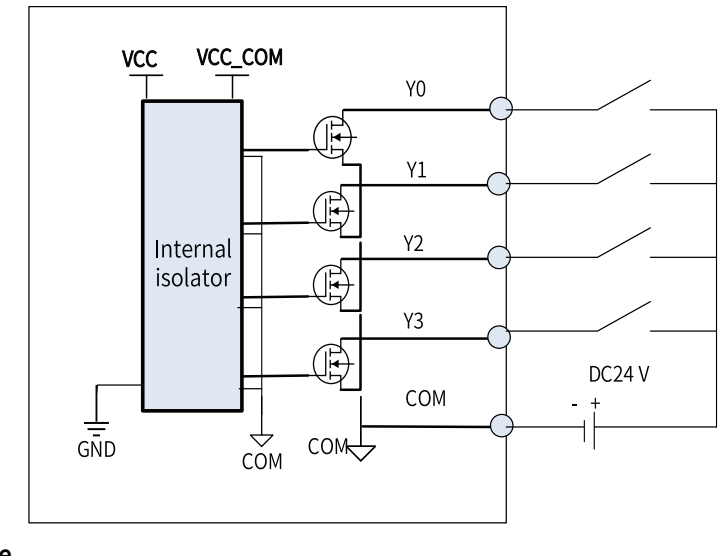

#### Internal structure

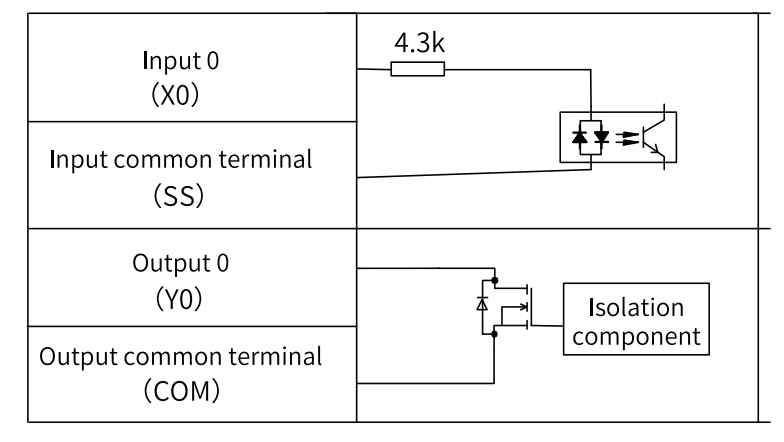

# 4.3.4 RS485 Bus Wiring Instructions

- Do not bundle the extension cable together with power cables (high voltage, large current) which produce strong interference signals. Separate it from other cables and avoid cabling in parallel.
- Select recommended cables and pinboards for connection. It is recommended that shielded cables be used as extension cables to enhance capacity of resisting interference.

The figure below shows the RS485 bus topology. It is recommended that you use the shielded twisted pair as the RS485 bus. The 485+ and 485— wires form a twisted pair. A 120  $\Omega$  termination resistor is attached to each end of the bus to prevent signal reflection. All RS485 reference grounds are connected together. Up to 128 nodes can be connected and the length of each cable connecting a node and the bus must be less than 3 m.

#### • RS485 topology

The figure below shows the RS485 bus topology. It is recommended that you use the shielded twisted pair as the RS485 bus. The 485+ and 485- wires form a twisted pair. A 120  $\Omega$  termination resistor is attached to each end of the bus to prevent signal reflection. All RS485 reference grounds are connected together. Up to 128 nodes can be connected and the length of each cable connecting a node and the bus must be less than 3 m.

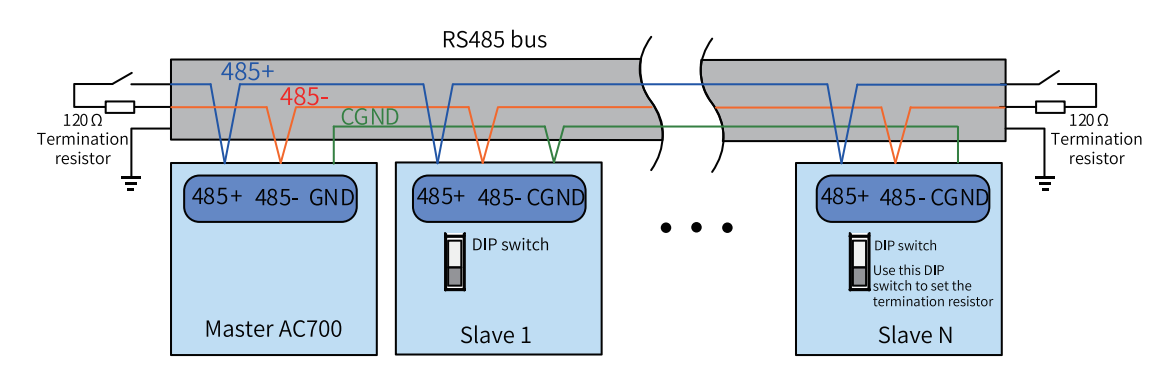

Figure 4-4 Wiring of the RS485 bus

#### • Multi-node topology

To connect a large number of nodes, use the daisy chain topology for the RS485 bus. If a branch cable is needed, keep its length shorter than 3 m and as short as possible. Star connection is strictly prohibited. The following figure shows the commonly-used bus topologies.

Daisy chain

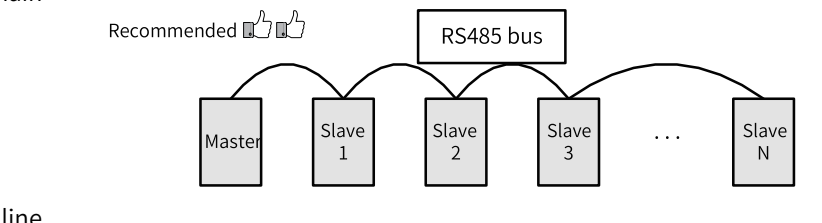

Branch line

#### Note

It is recommended that the distance between the bus and the node do not exceed 3 m.

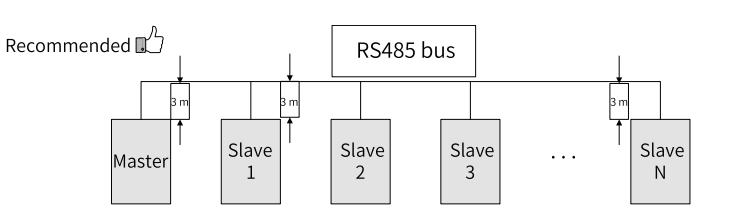

• Star connection (prohibited)

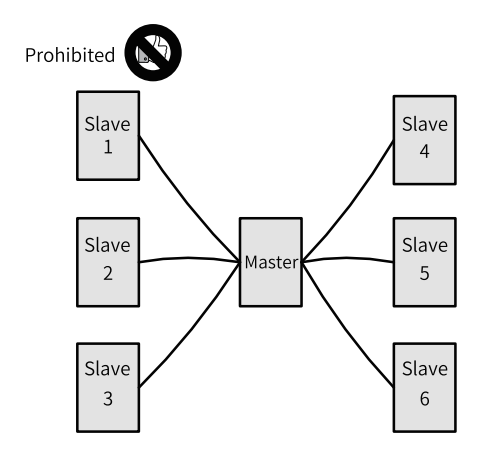

#### **Terminal wiring**

The AC700 series controller provides three terminals (485+, 485— and GND) for RS485 communication. Ensure that the RS485 bus contains three cables, and the terminals are connected correctly. For the shielded cables, the shield must be connected to the GND terminal, rather than any other location (including housings and equipment ground terminals).

Due to the attenuation effect of the cable, it is recommended that you use AGW26 or thicker cables for a connection length longer than 3 m. It is always recommended that you connect the 485+ and 485- terminals to twisted pair cables.

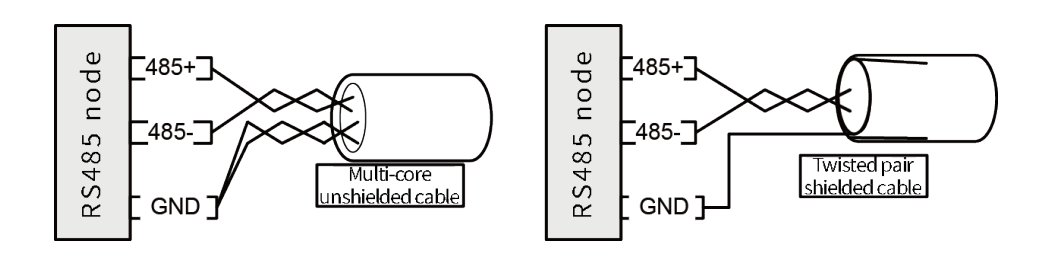

- 1. Recommended cable 1: Unshielded twisted pair cable with multiple conductors. Connect one twisted pair to the 485+ and 485- terminals, and twist other wires together and connect them to the GND terminal.
- 2. Recommended cable 2: Shielded twisted pair cable. Connect the twisted pair cable to the 485+ and 485— terminals, and connect the shield to the CGND terminal. The shield must only be connected to the GND terminal, not to the field ground.

#### 4.3.5 RS232 Bus Wiring Instructions

When you use an RS232 to RS485 converter, it is recommended that you use an external power supply to power the converter. If the external power supply is unavailable, the baud rate should not exceed 9.6 kbps.

# 4.4 Wiring of Network Ports

#### 4.4.1 Network Port Specifications

The AC700 series controller provides four Gigabit network ports, which are described as follows:

| Model | No. | Network ports | Function                                                                             |
|-------|-----|---------------|--------------------------------------------------------------------------------------|
|       | 1   | LAN A         | Programming port (used for downloading and monitoring)                               |
| AC702 | 2   | LAN B         | Modbus/TCP communication port (which does not support communication with InoProshop) |
|       | 3   | LAN C         | EtherCAT master port                                                                 |
|       | 1   | LAN A         | Programming port (used for downloading and monitoring)                               |
| AC703 | 2   | LAN B         | Modbus/TCP communication port (which does not support communication with InoProshop) |
|       | 3   | LAN C         | EtherCAT master port                                                                 |

### 4.4.2 Ethernet Connection

With the Ethernet port, the controller can be connected point-to-point with devices such as a computer and HMI through an Ethernet cable, as shown in the following figure.

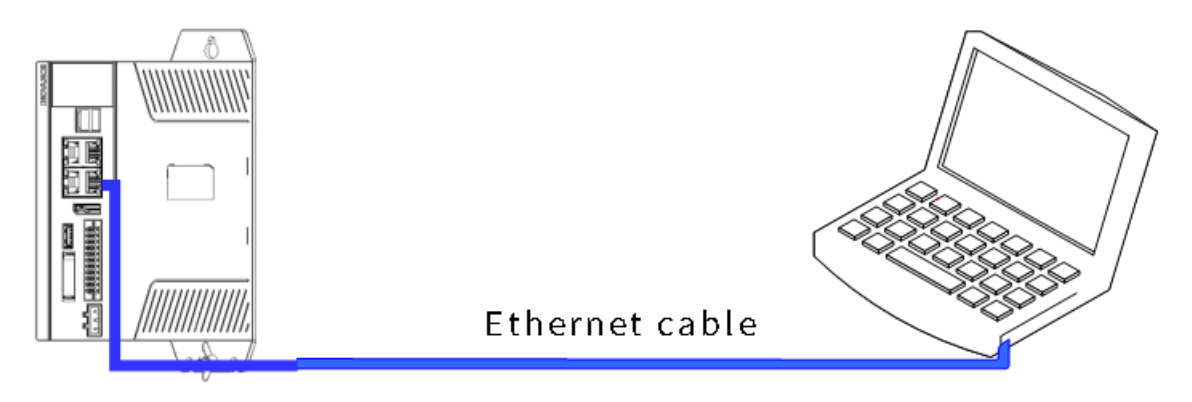

Figure 4-5 Connection between the controller and PC

The controller can also be connected to a hub or switch, which is further connected with other network devices, through an Ethernet cable to achieve multi-point connection.

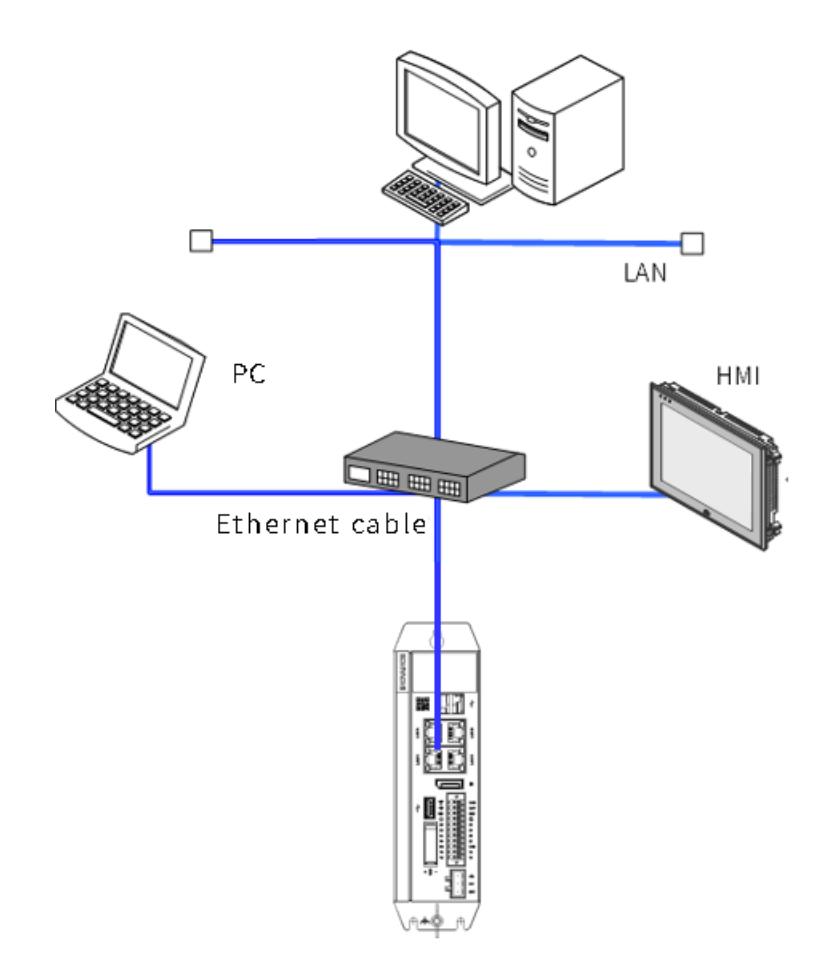

Figure 4-6 Connection between the PLC and other devices through a hub

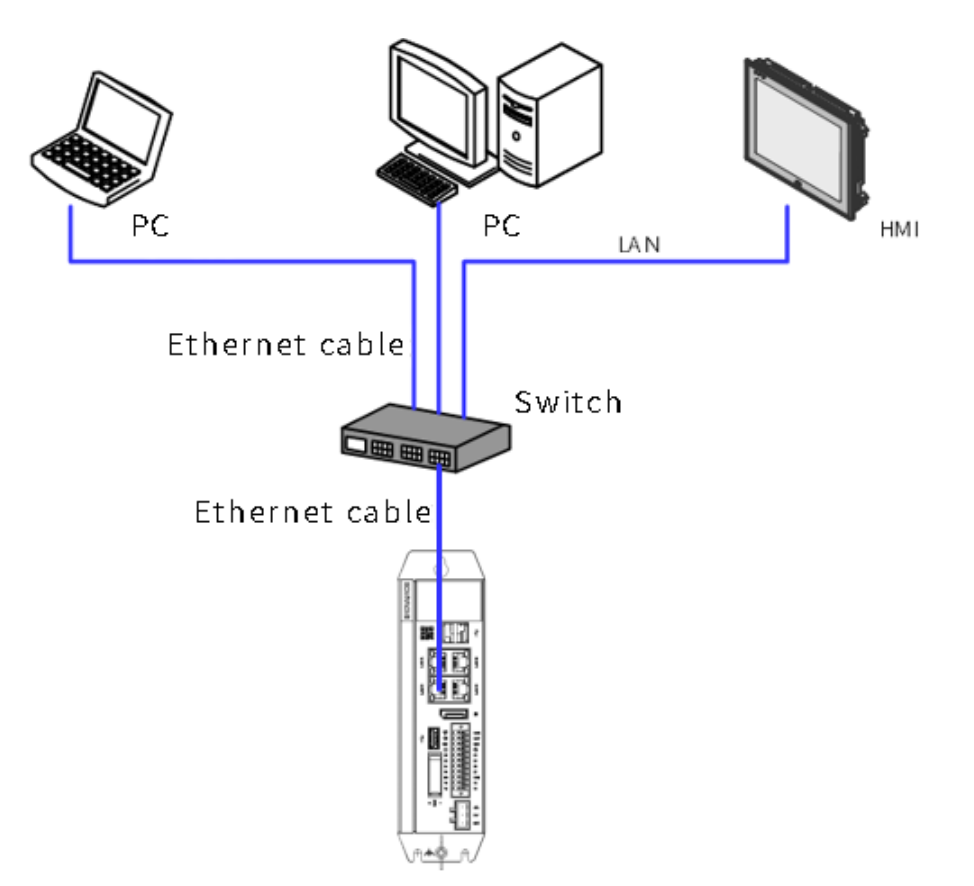

Figure 4-7 Connection between the PLC and other devices through a switch

# 4.4.3 Ethernet Wiring Instructions

### **Ethernet specifications**

Communication rate (bps): 10M/100M/1000M adaptive

### **Network port indicators**

| Indicator   | Function    | Color  | State        | Description                           |
|-------------|-------------|--------|--------------|---------------------------------------|
|             | A: Link/Act | Yellow |              | Steady off: Disconnected              |
| - Commenter |             |        | $\mathbf{N}$ | Blinking: Sending and receiving data  |
|             |             |        |              | Steady on: Connected                  |
|             | B: Speed    | Green  |              | Steady off: Disconnected              |
|             |             |        |              | Steady on: Connected at 100/1000 Mbps |
|             |             |        |              | Steady on: Connected at 1000 Mbps     |

# 4.4.4 EtherCAT Wiring Instructions

### **EtherCAT specifications**

| Item                                                                 | Specifications                                                                                                    |
|----------------------------------------------------------------------|----------------------------------------------------------------------------------------------------|
| Number of channels                                                   | 2                                                                                                    |
| Communication protocol                                               | EtherCAT                                                                                                    |
| Service supported                                                    | FoE, EoE, CoE (PDO and SDO)                                                                                                    |
| Min. synchronization period of 8 axes with cam (32 axes without cam) | 1 ms (typical value)                                                                                                    |
| Maximum number of axes                                               | 32                                                                                                    |
| Synchronization mode                                                 | DC-distributed clock for servo drives, and input/output synchronization for I/O modules                                                          |
| Physical layer                                                       | 100BASE-TX                                                                                                    |
| Baud rate                                                            | 100 Mbit/s (100Base-TX)                                                                                                    |
| Duplex mode                                                          | Full duplex                                                                                                    |
| Topology                                                             | Line topology                                                                                                    |
| Transmission medium                                                  | Network cable (For details, see the following technical specifications of cables.)                                                               |
| Transmission distance                                                | Less than 100 m between two nodes                                                                                                    |
| Number of slaves                                                     | 128 slaves per EtherCAT bus                                                                                                    |
| EtherCAT frame length                                                | 44 bytes to 1,498 bytes                                                                                                    |
| Process data                                                         | Maximum 1,486 bytes per Ethernet frame                                                                                                    |
| Update time                                                          | The update time is specified only in the EtherCAT bus design. For the update time, see the manual or specifications of the slave station module. |
| Ring network                                                         | Not supported                                                                                                    |
| Automatic scanning                                                   | Supported                                                                                                    |

#### Network port indicators

For details, see "Network port indicators" on page 28.

### 4.4.5 Wiring Requirements of Communication Cables

#### Connection of the RJ45 network cable

Connection: Insert the cable connector into the RJ45 port of the communication module until you hear a click sound.

Removal: Press the release tab of the connector to pull out the connector from the module horizontally.

#### Note

To avoid the influence on the communication cable due to other stresses and ensure the stability of communication, secure the cable near the equipment before EtherCAT communication.

#### **Cable specifications**

Use the shielded twisted pair (STP) of Cat 5e or above for EtherCAT communication. The requirements are as follows.

1. Cable requirements

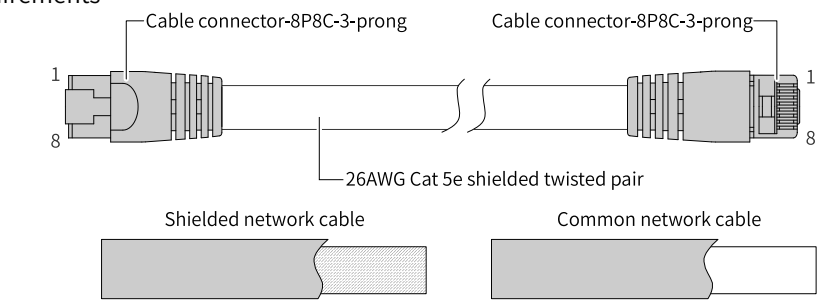

2. Length requirements

According to FastEthernet technology, when an EtherCAT bus is used, the length of the cable between the devices must not exceed 100 meters. Otherwise, the signal will be attenuated and the communication will be affected.

3. Technical requirements

100% continuity test, no short circuit, open circuit, misalignment and poor contact

Use a shielded cable as the EtherCAT bus for network data transmission, with the following recommended specifications:

| Item                    | Specifications                             |
|-------------------------|--------------------------------------------|
| Cable type              | Flexible crossover cable, S-FTP, Cat 5e    |
| Complied standards      | EIA/TIA568A, EN50173, ISO/IEC11801         |
| Complied standards      | EIA/TIA bulletin TSB, EIA/TIA SB40-A&TSB36 |
| Conductor cross section | AWG26                                      |
| Conductor type          | Twisted pair                               |
| Number of pairs         | 4                                          |

The following table describes the relationship between the number of EtherCAT bus nodes, cable impedance, and transmission distance:

| Max. Number of | Cable Impedance | 16    | 32    | 64    |
|----------------|-----------------|-------|-------|-------|
| Nodes          |                 |       |       |       |
| <b>-</b>       | 88 Ω/km         | 215 m | 200 m | 170 m |
| Iransmission   | 93 Ω/km         | 205 m | 185 m | 160 m |
| Distance       | 157 Ω/km        | 120 m | 110 m | 95 m  |

#### 4. Signal pins

| Pin | Signal (Ethernet 1000<br>Mbps) | Signal Direction  | Description         |
|-----|--------------------------------|-------------------|---------------------|
| 1   | TD+                            | Output            | Data transmission+  |
| 2   | TD-                            | Output            | Data transmission – |
| 3   | RD+                            | Input             | Data reception+     |
| 4   | – (DC+*)                       | – (Bidirectional) | Not used (data C+)  |
| 5   | – (DC—)                        | – (Bidirectional) | Not used (data C+)  |
| 6   | RD-                            | Input             | Data reception —    |

| Pin | Signal (Ethernet 1000<br>Mbps) | Signal Direction  | Description        |
|-----|--------------------------------|-------------------|--------------------|
| 7   | – (DD+)                        | – (Bidirectional) | Not used (data D+) |
| 8   | – (DD-)                        | – (Bidirectional) | Not used (data D-) |

The definitions of pins 4, 5, 7, and 8 under the Ethernet baud rate of 1000 Mbps differ from those under 100 Mbps.

# 4.5 Display Port

The controller provides a standard display port (DP). The specifications of this port are as follows:

| Item            | Specifications     |
|-----------------|--------------------|
| Signal type     | Digital DP         |
| Max. resolution | 1920 x 1200 @60 Hz |
| Hot swapping    | Supported          |

Pins of the DP port are defined as follows:

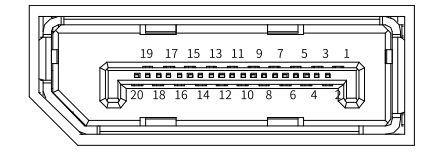

| No. | Description   | Function                                     |
|-----|---------------|----------------------------------------------|
| 1   | ML_Lane 0 (p) | Lane 0 of the main link: Differential signal |
| 2   | GND           |                                              |
| 3   | ML_Lane 0 (n) | Lane 0 of the main link: Differential signal |
| 4   | ML_Lane 1 (p) | Lane 1 of the main link: Differential signal |
| 5   | GND           |                                              |
| 6   | ML_Lane 1 (n) | Lane 1 of the main link: Differential signal |
| 7   | ML_Lane 2 (p) | Lane 2 of the main link: Differential signal |
| 8   | GND           |                                              |
| 9   | ML_Lane 2 (n) | Lane 2 of the main link: Differential signal |
| 10  | ML_Lane 3 (p) | Lane 3 of the main link: Differential signal |
| 11  | GND           |                                              |
| 12  | ML_Lane 3 (n) | Lane 3 of the main link: Differential signal |
| 13  | GND           |                                              |
| 14  | GND           |                                              |
| 15  | AUX_CH (p)    | Auxiliary channel: Differential signal       |
| 16  | GND           |                                              |
| 17  | AUX_CH (n)    | Auxiliary channel: Differential signal       |
| 18  | Hot Plug      | Hot swapping detection                       |
| 19  | DP_PWR Return | DP power return signal                       |
| 20  | DP_PWR        | Power supply: +3.3 V                         |

# 4.6 USB Port

The controller provides three USB 2.0 ports, as shown in the following figure.

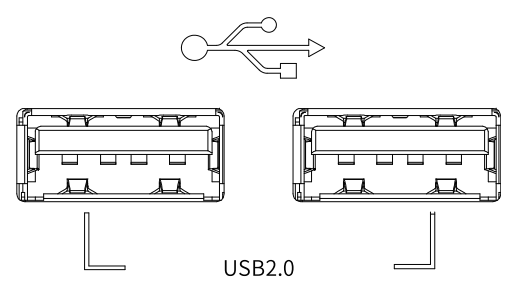

#### USB port specifications:

| Item                        | USB 2.0  |
|-----------------------------|----------|
| Max. communication rate     | 480 Mbps |
| Max. output current at 5 V  | 500 mA   |
| Max. communication distance | 5 m      |
| Isolated?                   | No       |

# 4.7 Cable Selection and Preparation

### 4.7.1 Cable Selection

| Cable Type         | Supporting Material | Cable Diameter                      |          |
|--------------------|---------------------|-------------------------------------|----------|
|                    |                     | Chinese Standard (mm <sup>2</sup> ) | AWG      |
| Power signal cable | Pin terminal        | 0.8 to 2.5                          | 18 to 12 |
| User signal cable  | Pin terminal        | 0.2 to 1.5                          | 24 to 16 |
| Grounding cable    | Tubular lug         | ≥ 2                                 | 14 to 15 |
| Ethernet cable     | -                   | -                                   | -        |

#### 4.7.2 Cable Preparation Requirements

#### Cable with the pin terminal

Preparation procedure:

- 1. Strip the insulation layer to expose 6 mm of the conductor.
- 2. Pass the cable through a cable marking sleeve.
- 3. Insert the exposed conductor into the terminal, and then crimp the terminal with a crimping tool recommended by the terminal manufacturer.
- 4. Sleeve the copper tube of the terminal with a 20 mm heat-shrink tube ( $\Phi$ 3) and then perform heat shrink.
- 5. Insert the terminal into the screw terminal block.

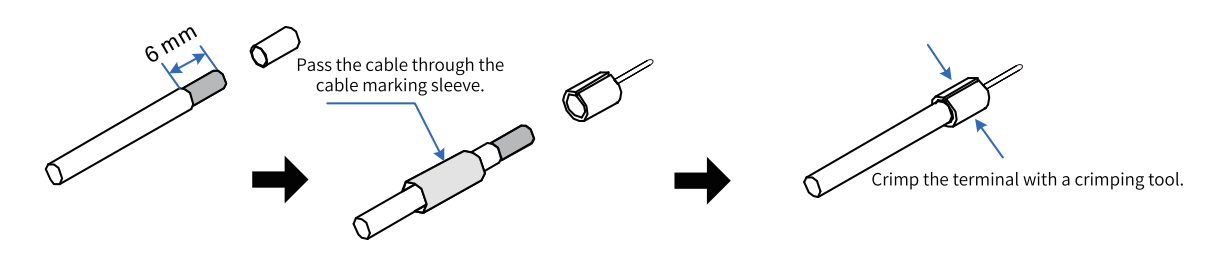

#### Cable with the cord end terminal

Preparation procedure:

- 1. Strip the insulation layer to expose 6 mm of the conductor. Pass the cable through a cable marking sleeve.
- 2. Insert the exposed conductor into the terminal, and then crimp the terminal with a crimping tool recommended by the terminal manufacturer.
- 3. Insert the terminal into the terminal block and fix it with a screwdriver to a tightening torque not larger than 0.45 N.m.

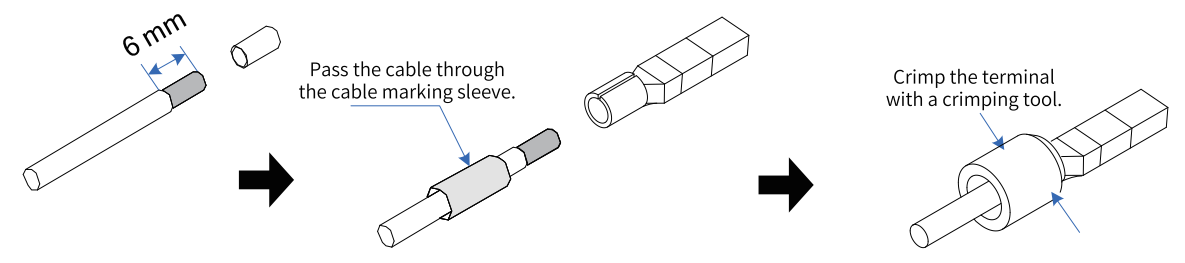

For the 2\*11-pin dual-row connector used for I/O communication, the terminal requirements are as follows:

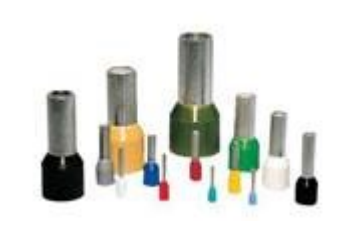

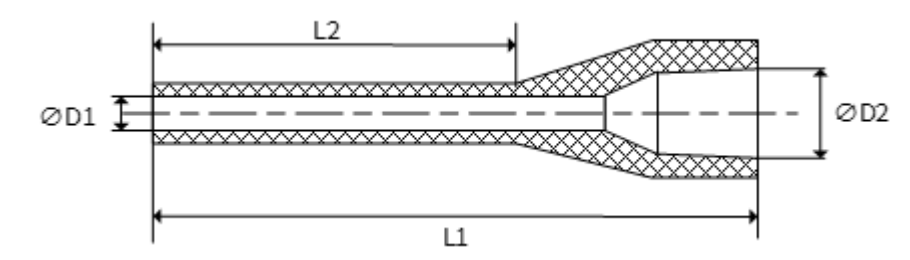

| Category                   | Terminal Size                    | Length of Metal Part<br>( <b>L2</b> ) | Stripping Length |
|----------------------------|----------------------------------|---------------------------------------|------------------|
|                            | 1.00 mm <sup>2</sup> [H1.0/18D]  | 12 mm                                 | 15 mm            |
|                            | 0.75 mm² [H0.75/18D]             | 12 mm                                 | 14 mm            |
| Cord end with sheath (max. | 0.50 mm² [H0.5/16D]              | 10 mm                                 | 12 mm            |
| conductor OD: 2.6 mm)      | 0.34 mm² [H0.34/12D]             | 8 mm                                  | 10 mm            |
|                            | 0.25 mm² [H0.25/12D]             | 8 mm                                  | 10 mm            |
|                            | 0.14 mm <sup>2</sup> [H0.14/12D] | 8 mm                                  | 10 mm            |
| Naked end                  | 1.50 mm² [H1.5/10D]              | 10 mm                                 | 10 mm            |

| Category             | Terminal Size                       | Length of Metal Part<br>( <b>L2</b> ) | Stripping Length |
|----------------------|-------------------------------------|---------------------------------------|------------------|
| Cord end with sheath | 2 x 0.20 mm² [H0.5/16D]             | 10 mm                                 | 12 mm            |
| (crimping two wires) | 2 x 0.34 mm <sup>2</sup> [H0.5/16D] | 12 mm                                 | 15 mm            |

# **5 Operation Instructions**

# 5.1 Power-on

### 5.1.1 Power-on Safety Precautions

After power-on, it takes about 15s to 25s or 70s to 80s for the PLC to enter the operating mode. During this period, the output remains OFF or at a value corresponding to module/slave settings, and the controller cannot communicate with external devices. To avoid malfunction of external devices, construct a fail-safe circuit using the operating output of the power supply unit.

### 5.1.2 PLC Startup

The PLC becomes operable after the following time since power-on.

Before the PLC enters the operating state, the RUN LED indicator is off.

- If the programming port (enp1s0) is set to a static IP address, it takes about 15 to 25 seconds for the PLC to enter the operating mode.
- If the programming port (enp1s0) is set to a DHCP-assigned address, but no DHCP server or network connection is available, it takes about 70 to 80 seconds for the PLC to enter the operating mode.

#### Note

- Some EtherCAT slaves allow you to set the maximum waiting time (1s to 200s), but the PLC only becomes operable when the EtherCAT master function module starts operation, regardless of the waiting time.
- If a slave has not been activated within the maximum waiting time, the EtherCAT master function module determines that the slave encounters an error.

# 5.1.3 PLC Operations

If there is an app when the PLC becomes operable, the PLC enters the operating state immediately based on the default setting. You can also change the default setting to enable the PLC to enter the stop state instead.

If the operation mode of the user program (app) is "NO-APP" when the power is on, the PLC enters the stop state.

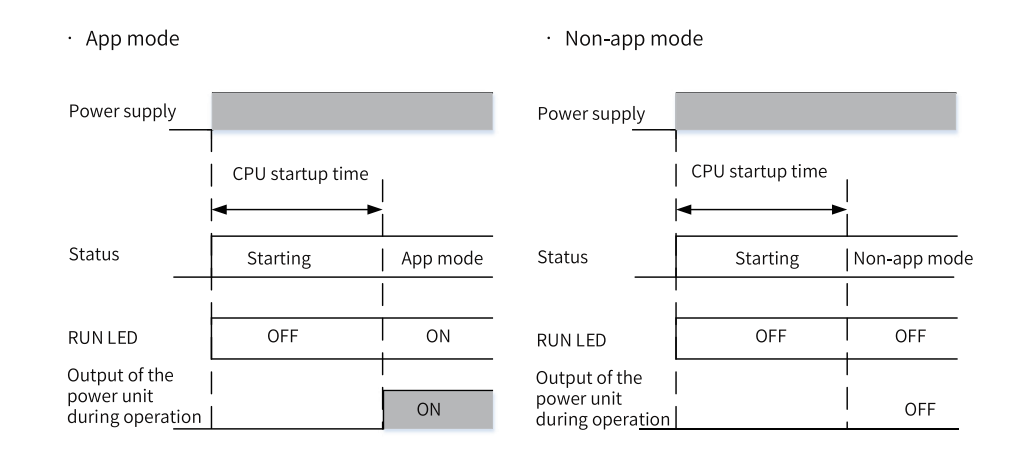

# 5.2 Power-off

### 5.2.1 Power-off Safety Precautions

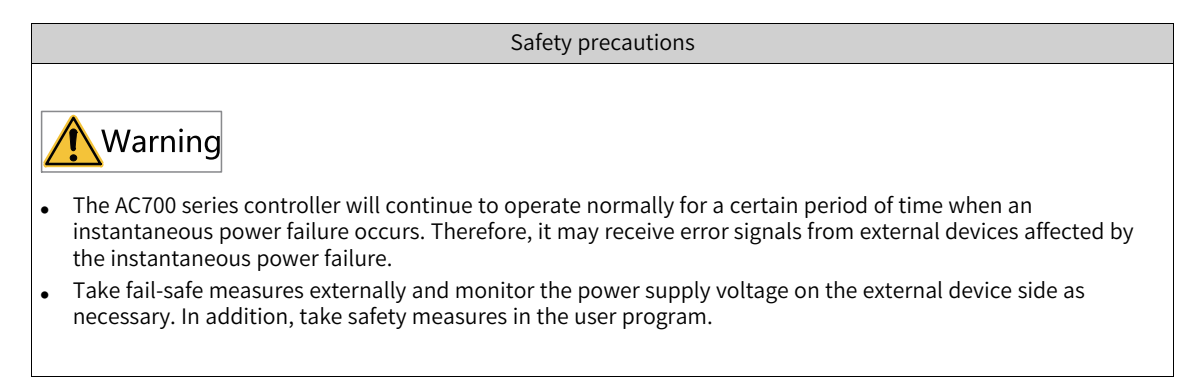

# 5.2.2 Operations at Power-off

When a power failure occurs because the following power-off judgment time expires, the user program is terminated.

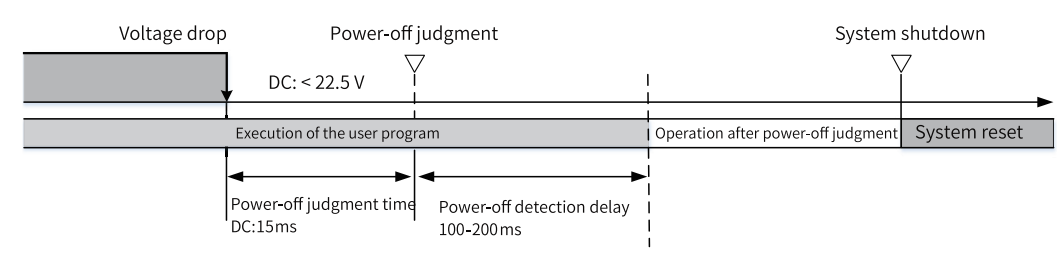

After the power-off judgment time, even if the voltage is reset, the PLC still stops running, as shown in the following figure.

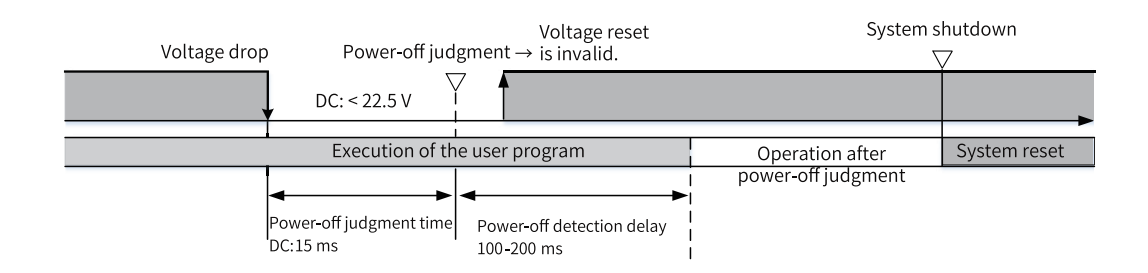

### 5.2.3 Operations at Instantaneous Power-off

The following figure shows the operations at instantaneous power-off.

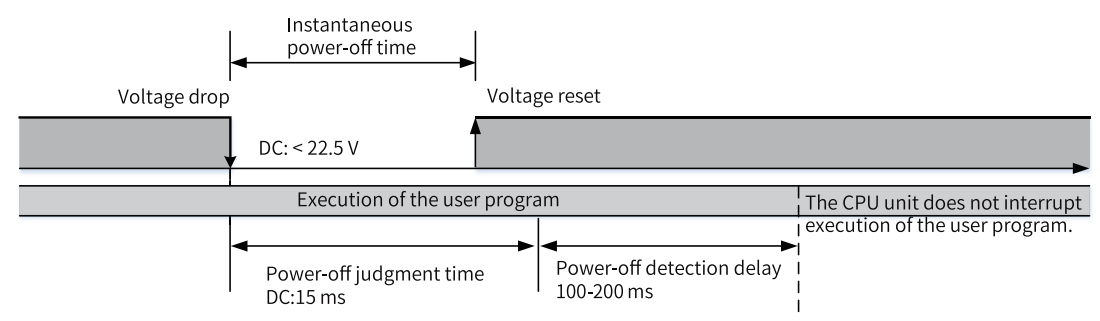

### 5.2.4 Operations After Power-off Judgment

The following table lists the operations performed after power-off judgment.

|            | Item                                                     | Content                                                                                                    |
|------------|----------------------------------------------------------|----------------------------------------------------------------------------------------------------|
| Processing | Transferring the user program (including online editing) | Interrupt. The controller will be in NO-APP mode at<br>the next power-on, waiting for the user program to<br>be downloaded. |
|            | Executing the user program                               | Instruction execution is interrupted, and the data is saved in the hard drive.                                              |

# 5.3 Display

The following figure shows the display.

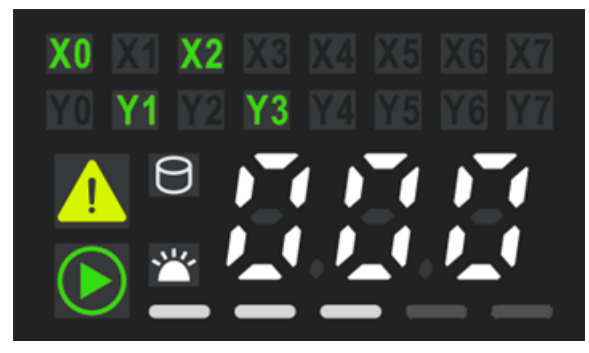

The following table describes the content displayed.

| Content                    | Function                        | Remarks                                                                                                    |
|----------------------------|---------------------------------|----------------------------------------------------------------------------------------------------|
| X0 X1<br>Y0 Y1             | DI/DO status                    | ON: Green<br>OFF: Not displayed                                                                                                    |
| 050 050 050<br>120,120,120 | Error code                      | White: The error code is displayed in white.                                                                                                    |
| $\mathfrak{O}$             | SSD indicator                   | The indicator blinks when data is being read or written.                                                                                                    |
|                            | Warning                         | ON (Yellow): App/system operation<br>warning                                                                                                    |
|                            | Error indicator<br>(ERR)        | ON (Red): App/system error                                                                                                    |
|                            | Running status indicator (RUN)  | Blinking: The device is being<br>identified.<br>ON (Green): The app is running.                                                                                                    |
| ***                        | System identification indicator | Blinking: The PLC is identified.                                                                                                    |
|                            | CPU usage                       | <ul> <li>0 &lt; CPU usage ≤ 10: One LED<br/>indicator is on.</li> <li>10 &lt; CPU usage ≤ 30: Two LED<br/>indicators are on.</li> <li>30 &lt; CPU usage ≤ 60: Three LED<br/>indicators are on.</li> <li>60 &lt; CPU usage ≤ 90: Four LED<br/>indicators are on.</li> <li>CPU usage &gt; 90: Five LED indicators<br/>are on.</li> </ul> |

# 6 Programming Tool and Download

# 6.1 Acquisition of the Programming Tool

You can obtain the user programming software InoProShop and documents related to the controller in the following ways:

- Obtain a CD copy of the installation files from any Inovance distributor.
- Download the software installation package for free on the Service and Support > Downloads page at www.inovance.com.
- Download the software installation package for free on the Inovance page at www.gongkong.com.

Inovance is continuously improving its products and documents. Therefore, it is recommended that you timely update the software and search for the latest documents to help you with the application design.

# 6.2 **Programming Environment and Software Installation**

### 6.2.1 Environmental Requirements

Prepare a desktop or portable PC meeting the following requirements:

1. OS: Windows 7 or 10, 64-bit is recommended

- 2. Memory: 4 GB or above
- 3. Hard drive: free space of 5 GB or above

Connect the PC and AC700 controller in the following way:

| Connection Method                            | Port and Cable                                                         | Remarks                                                                                                    |
|----------------------------------------------|------------------------------------------------------------------------|----------------------------------------------------------------------------------------------------|
| Using the LAN network cable<br>(recommended) | An available LAN network port in the local network and a network cable | Long distance connection between<br>the PC and controller is supported.<br>For example, you can program a<br>controller which is operating in the<br>workshop in your office, and the<br>communication rate is faster. |

# 6.2.2 Uninstallation of InoProShop

On the PC running the Windows operating system, you can uninstall InoProShop directly from the Control Panel as follows:

- 1. Quit InoProShop and ensure that Gateway is closed. If the CoDeSys icon exists on the task bar, rightclick the icon and choose Exit to close Gateway.
- 2. Choose Start > Settings > Control Panel.
- 3. Double-click Add or Remove Programs.
- 4. Select InoProShop in the list.
- 5. Click Remove.

# 6.2.3 Installation Procedure

#### **Before installation**

- If you install InoProShop for the first time, ensure that there is at least 5 GB free space on the target drive.
- If you are upgrading InoProShop, backup your files, uninstall the old version of InoProShop, and restart the computer.

#### Installing InoProShop

Go to the Windows System Resource Manager, open the directory where the installation files are located, and double-click the InoProShop (V\*.\*.\*).exe file (V\*.\*.\* is the version of InoProShop. Make sure you have the latest version).

| Step | Description                                                              | Screen                                                                                                    |
|------|--------------------------------------------------------------------------|----------------------------------------------------------------------------------------------------|
| 1    | The installation wizard<br>appears and prepares for the<br>installation. | Preparing to Install         InoProShop V1.3.50.0 Setup is preparing the InstallShield         Wirard, within will guide you through the program setup         Precesser Please wait.         Extracting: InoProShop(V1.3.50.0).msi                                                                                                    |
| 2    | Click Next to start the installation.                                    | Welcome to the InstallShield Wizard for<br>InoProShop V1.3.50.0<br>The InstallShield Wizard will install InoProShop V1.3.50.0<br>on your computer. To continue, dick Next.                                                                                                    |
| 3    | Select the installation path<br>and click Next.                          | Choose Destination Location         Select folder where setup will install files.         Setup will install inoProShop V1.3.50.0 in the following folder.         To install to this folder, click Next. To install to a different folder, click Browse and select another folder.         Destination Folder         C: Unovance Control UnoProShop         InstallShield            Rest         Cancel |

| Step | Description                                                   | Screen                                                                                                    |
|------|---------------------------------------------------------------|----------------------------------------------------------------------------------------------------|
| 4    | Select components that you<br>want to install and click Next. | Select Features         Select the features setup will install.         Select the features you want to install, and deselect the features you do not want to install.         Select the features you want to install, and deselect the features you do not want to install.         Select the features you want to install, and deselect the features you do not want to install.         Select the features you want to install, and deselect the features you do not want to install.         Select the features you want to install.         Select the features you do not want to install.         Select the features you do not want to install.         Select the features you do not want to install.         Select the features you do not want to install.         Select the features you do not want to install.         Select the features you do not want to install.         Description         CODESYS OPC Server 3         CODESYS OPC Server 3         Sectores you do not ited in the collow of the features you for file (61131-3 PLC programs.)         Sectores you do not be done         Sectores you have a sectore in the collow of the programming ited in the programming ited in the program |
| 5    | Click Next.                                                   | Select Program Folder         Please select a program folder.         Setup will add program icons to the Program Folder listed below. You may type a new folder name, or select one from the existing folders list. Click Next to continue.         Program Folder:         Introvance Control         Administrative Tools         Administrative Tools         Administrative Tools         Administrative Tools         InstallShield            Rese         InstallShield                                                                                                    |

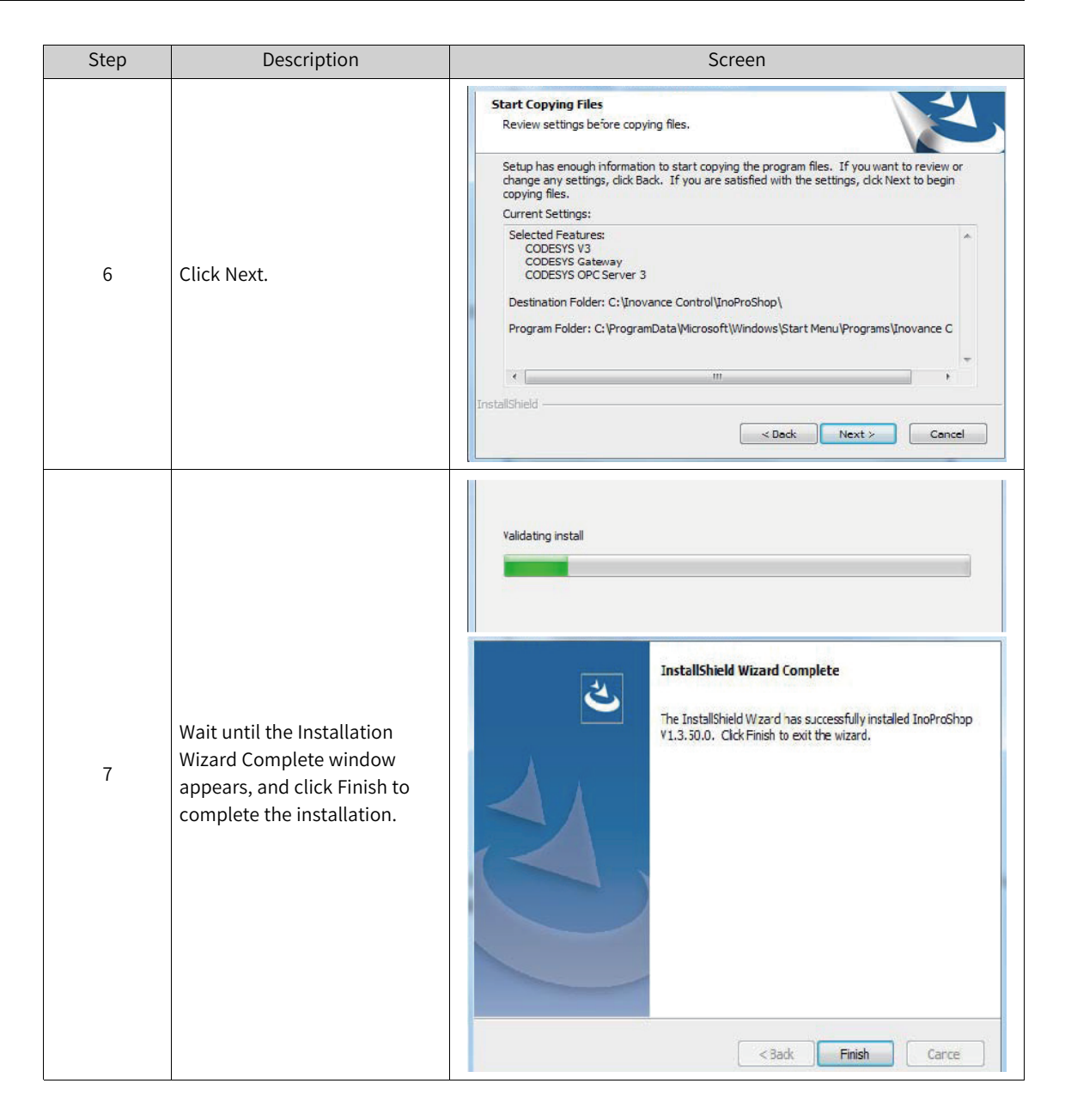

#### Setting the language

The default interface language of InoProShop is Simplified Chinese. If you need to change the language, choose Tools > Options > International Settings on the main page of the software to select the desired language.

#### Options

| Ор | tions                                                                                                    |          |                                                                                                    | $\times$ |
|----|----------------------------------------------------------------------------------------------------|----------|----------------------------------------------------------------------------------------------------|----------|
|    | tions Composer Debugging Declaration Editor Device description download Device editor FBD/LD editor FBD/LD editor Help IEC Text editor Interlligent coding International Settings Library download Load and Save PLCopenXML Proxy Settings Refactoring SFC editor Visualization styles Visualization user management | <b>^</b> | International Settings         User interface language:         Same as Microsoft Windows         Specific language:         English         Please note: Changing the user interface language will not be effective until this application is restarted. Some components may not be available in the selected language and will then appear in their default culture (typically English).         Online help language:         Same as user interface language         Specific language: | ×        |
| <  | Visualization user managemen                                                                                                    | ~        |                                                                                                    |          |
|    |                                                                                                    |          | OK Cancel                                                                                                    |          |

# 7 Maintenance and Troubleshooting

# 7.1 Periodical Maintenance and Inspection

Periodical inspection is required because the parts of the controller may deteriorate due to environmental conditions. The interval is recommended to be 6 to 12 months, and can be shortened according to the environment conditions. Take measures if any item fails the inspection.

| No.      | Item         | Description                                                                                                    | Criteria                                                                       | Measure                                                                                                    |
|----------|--------------|----------------------------------------------------------------------------------------------------|--------------------------------------------------------------------------------|----------------------------------------------------------------------------------------------------|
| 1        | Power supply | Measure the power<br>terminal block and check<br>that the voltage change is<br>within the allowed range.                                                           | 24 VDC (-15% to<br>+20%)                                                       | Use a multimeter to measure<br>the terminals, and control<br>the supply voltage within the<br>allowable range.                                                                        |
| 2 Enviro |              | Check that the ambient<br>temperature is suitable<br>(when the controller is in<br>a cabinet, the<br>temperature in the<br>cabinet is the ambient<br>temperature). | —5°C to 55°C                                                                   | Use a thermometer to<br>measure the ambient<br>temperature and control the<br>ambient temperature within<br>0°C to 55°C.                                                              |
|          |              | Check that the ambient<br>humidity is suitable (when<br>the controller is in a<br>cabinet, the humidity in<br>the cabinet is the ambient<br>humidity).             | 10% to 90% RH (no<br>condensation)                                             | Use a hygrometer to measure<br>the ambient humidity control<br>the ambient humidity within<br>10% to 90% RH. The<br>temperature changes<br>drastically, so check for<br>condensation. |
|          | Environment  | Direct sunlight                                                                                                    | Not allowed                                                                    | Provide a shelter.                                                                                                    |
|          |              | Dust, dirt, salt, and iron<br>filings                                                                                                    | Not allowed                                                                    | Remove them and provide a shelter.                                                                                                    |
|          |              | Droplets of water, oil, and chemicals                                                                                                    | Not allowed                                                                    | Remove them and provide a shelter.                                                                                                    |
|          |              | Corrosive gas or<br>flammable gas                                                                                                    | Not allowed                                                                    | Use an odor or gas sensor for detection.                                                                                                    |
|          |              | Vibration or shock to the controller                                                                                                    | The vibration and<br>shock resistance<br>should meet relevant<br>requirements. | Install cushioning materials<br>for vibration and shock<br>resistance.                                                                                                    |
|          |              | Interference sources                                                                                                    | Not allowed                                                                    | Keep the controller away<br>from any interference<br>sources or take shielding<br>measures.                                                                                           |

| No. | ltem                                           | Description                                                        | Criteria                                                             | Measure                                                                                                    |
|-----|------------------------------------------------|--------------------------------------------------------------------|----------------------------------------------------------------------|----------------------------------------------------------------------------------------------------|
| 3   | Installation and wiring                        | Check that cable<br>connectors are fully<br>inserted and locked.   | Looseness is not<br>allowed.                                         | Fully insert the connector and lock it with screws.                                                                                                    |
|     |                                                | Check that external wiring screws are securely fastened.           | Looseness is not<br>allowed.                                         | Use a Phillips screwdriver to tighten the screws.                                                                                                    |
|     |                                                | Check that external wiring<br>terminals are properly<br>distanced. | Ensure a proper<br>distance between<br>terminals.                    | Check the distance visually<br>and correct any improper<br>distance.                                                                                                    |
|     |                                                | Check for broken external cables.                                  | Broken external cables are not allowed.                              | Check cables visually and replace broken cables (if any).                                                                                                    |
| 4   | Real-time clock<br>battery (button<br>battery) | Check that the shelf life or<br>service life does not<br>expire.   | No "battery voltage<br>low" alarm is displayed<br>on the controller. | The shelf life of the battery at 25°C is 5 years, and its service life is generally 0.75 to 5 years, depending on the model and ambient temperature. If the service life expires, replace the battery whether it can run normally or not. For the replacement method, see <i>"7.2 Installation and Removal of the Battery" on page 45</i> |

# 7.2 Installation and Removal of the Battery

#### Precautions

- After replacing the battery, you need to manually start the controller.
- Before installing or removing the battery, power off the controller. Live working is prohibited.
- When installing the battery, check the label at the bottom of the battery to identify the battery's positive and negative poles. Make sure that the battery is located on the right of the battery handle to facilitate the next removal.
- After replacing the battery, power on the controller and check if the controller reports a battery error. If such an error is reported, check whether the battery is installed correctly.
- If the controller is powered on without reporting any error, recalibrate the system clock.
- Dispose of the replaced battery properly to avoid environmental pollution and physical injury.

#### Installation and removal of the battery

- 1. Open the battery cover clockwise.
- 2. Pull the battery handle outward, and slowly pull out the battery in the direction perpendicular to the controller.

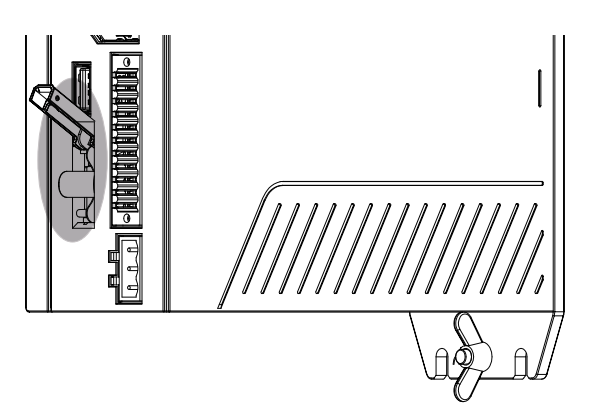

3. Insert the new battery into the battery slot, flip the battery handle, and install the battery cover.

#### **Battery Maintenance** 7.3

#### **Purpose of battery installation**

A battery is required for the RTC timing of the clock in the controller and for keeping the CMOS data when the power is off. If the battery is not installed or the battery is being discharged, the clock will stop timing, and the CMOS data will be lost when the power is off.

#### Battery life and replacement interval

The actual service life of the battery is related to the application scenario of the controller. The curve below shows the longest service life and is for reference only.

When the controller prompts that the battery is abnormal, replace the battery in time to ensure that the clock function of the controller is normal.

When a time deviation is found, check the battery voltage and replace the battery in time.

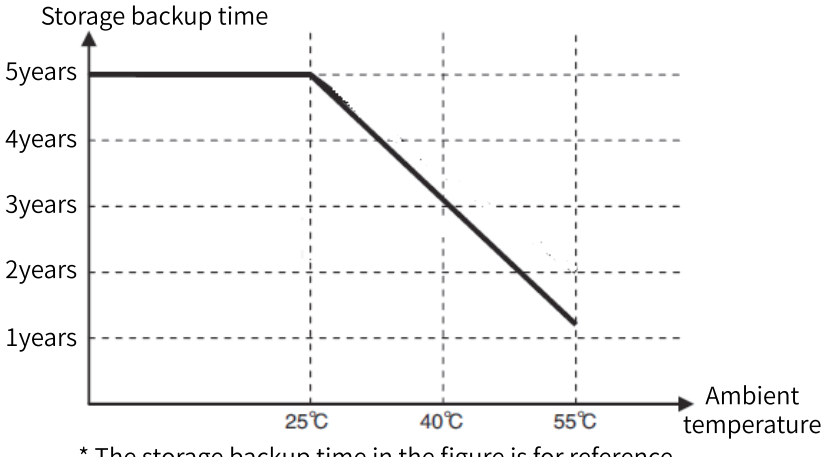

\* The storage backup time in the figure is for reference.

# 7.4 Instructions for Using the USB Flash Disk for Upgrade

### Upgrading the PLC firmware

Operation procedure:

- 1. Obtain the PLC firmware upgrade package from Inovance.
- 2. Copy this package to the root directory of the USB flash disk, insert the USB flash disk to the USB port of the PLC, and wait until the automatic upgrade is completed.

#### Precautions

- Do not modify the name of the PLC firmware upgrade package.
- Place the PLC firmware upgrade package only under the root directory of the USB flash disk.
- Before the upgrade is completed, do not remove the USB flash disk. Remove the USB flash disk only after the automatic restart following the update.
- If you remove the USB flash disk before countdown, the upgrade does not start. The firmware upgrade starts after countdown. At this time, if you remove the USB flash disk, the upgrade result is unpredictable. That is, the upgrade may succeed or fail.
- Do not power off the controller during the firmware upgrade.

#### Upgrading the user program

Operation procedure:

1. Choose Compile > Pack User Program to generate a user program package.

| User program packager     |                 | _              | $\times$ |
|---------------------------|-----------------|----------------|----------|
| PLC Type: AC712           | Runtime Version | : 3. 5. 11. 50 |          |
| Project: AC700 Project.pr | c Application   | : Application  | n        |
| Company:                  | Author          | :              |          |
| Version:                  | Init On Upgrade | : No           | <b>1</b> |
| Remarks:                  |                 |                | <b>^</b> |
|                           | Pack            | Close          |          |

PLC type: Retain the default value.

Runtime: Retain the default value.

App name: Retain the default value.

Initialize after upgrade: If you select Yes, the data saved upon power-off will be initialized. If you select No, the data saved upon power-off will not be initialized.

2. Place the user program package under the root directory of the USB flash disk, insert the USB flash disk to the USB port of the PLC, and wait until the automatic upgrade is completed.

#### Precautions

- Place the user program package only under the root directory of the USB flash disk.
- Before the upgrade is completed, do not remove the USB flash disk.
- Do not power off the controller during the user program upgrade.

# 7.5 Operation Instructions of the USB Flash Disk

#### Note

The PLC takes effect only under normal operation.

#### **Restoring the default IP address**

If the IP address of the controller is unknown, you can perform the following steps to restore the default IP address. The default IP address of LAN A port is 192.168.1.88, and that of LAN B port is 192.168.2.88.

- 1. Format the USB flash disk to FAT32 or NTFS, and create an empty file "network.default" in the root directory of the USB flash disk.
- 2. Insert the USB flash disk into the controller, and wait for about 1 to 2 minutes. Then, the default IP address of the controller is restored.
- 3. After the default IP address is restored, you can use InoProShop to scan and modify the IP address by connecting the PC to the LAN A port of the controller.

#### Obtaining the IP address of the controller

If the IP address of the controller is unknown, you can perform the following steps to obtain the IP address:

- 1. Format the USB flash disk to FAT32 or NTFS, and create an empty file "network.info" in the root directory of the USB flash disk.
- 2. Insert the USB flash disk into the controller, and wait for about 1 to 2 minutes. Then, the IP address of the controller is exported to the file "network.info". Read this file to obtain the IP address.

# 8 Appendices

# 8.1 Appendix 1 Process Codes and Error Codes During BIOS Startup

Note: BIOS process coding and error coding are independent of other error coding of the controller.

1. The following figure illustrates display of a BIOS process code:

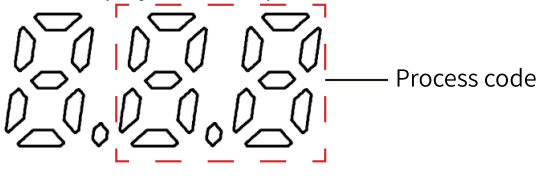

2. The following figure illustrates display of a BIOS error code:

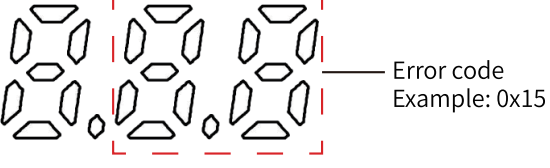

| BIOS Code | Description                                        |  |  |
|-----------|----------------------------------------------------|--|--|
|           | Process Code                                       |  |  |
| 0x15      | Pre-memory North Bridge initialization is started  |  |  |
| 0x19      | Pre-memory South Bridge initialization is started  |  |  |
| 0x32      | CPU post-memory initialization is started          |  |  |
| 0x3B      | Post-Memory South Bridge initialization is started |  |  |
| 0x4F      | DXE IPL is started                                 |  |  |
| 0x60      | DXE Core is started                                |  |  |
| 0x61      | NVRAM initialization                               |  |  |
| 0x62      | Installation of the South Bridge Runtime Services  |  |  |
| 0x69      | North Bridge DXE initialization is started         |  |  |
| 0x70      | South Bridge DXE initialization is started         |  |  |
| 0x72      | South Bridge devices initialization                |  |  |
| 0x78      | ACPI module initialization                         |  |  |
| 0x79      | CSM initialization                                 |  |  |
| 0x90      | Boot Device Selection (BDS) phase is started       |  |  |
| 0x91      | Driver connecting is started                       |  |  |
| 0x92      | PCI Bus initialization is started                  |  |  |
| 0x93      | PCI Bus Hot Plug Controller Initialization         |  |  |
| 0x94      | PCI Bus Enumeration                                |  |  |
| 0x95      | PCI Bus Request Resources                          |  |  |
| 0x96      | PCI Bus Assign Resources                           |  |  |
| 0x97      | Console Output devices connect                     |  |  |
| 0x98      | Console input devices connect                      |  |  |
| 0x99      | Super IO Initialization                            |  |  |
| 0x9A      | USB initialization is started                      |  |  |
| 0x9C      | USB Detect                                         |  |  |
| 0x9D      | USB Enable                                         |  |  |
| 0xA0      | IDE initialization is started                      |  |  |

| BIOS Code | Description                                                                                 |
|-----------|---------------------------------------------------------------------------------------------|
| 0xA2      | IDE Detect                                                                                  |
| 0xAD      | Ready To Boot event                                                                         |
| 0xAE      | Legacy Boot event                                                                           |
| 0xB2      | Legacy Option ROM Initialization                                                            |
| 0xB4      | USB hot plug                                                                                |
|           | Error code (When a BIOS error occurs, contact the manufacturer.)                            |
| 0x0E      | Microcode not found                                                                         |
| 0x0F      | Microcode not loaded                                                                        |
| 0x50      | Memory initialization error. Invalid memory type or incompatible memory speed               |
| 0x51      | Memory initialization error. SPD reading has failed                                         |
| 0x52      | Memory initialization error. Invalid memory size or memory modules do not match             |
|           | PEI_MEMORY_PRESENCE_DETECT                                                                  |
| 0x2C      | Note: If the buzzer beeps consistently during startup, the memory is not installed properly |
|           | or is not installed. Contact the manufacturer for a solution.                               |
| 0x54      | Unspecified memory initialization error                                                     |
| 0x55      | Memory not installed                                                                        |
| 0x56      | Invalid CPU type or Speed                                                                   |
| 0x57      | CPU mismatch                                                                                |
| 0x58      | CPU self test failed or possible CPU cache error                                            |
| 0x59      | CPU micro-code is not found or micro-code update is failed                                  |
| 0x5A      | Internal CPU error                                                                          |
| 0x5B      | reset PPI is not available                                                                  |
| 0x5C      | PEI phase BMC self-test failure                                                             |
| 0xAB      | Setup Input Wait                                                                            |
| 0xD0      | CPU initialization error                                                                    |
| 0xD1      | North Bridge initialization error                                                           |
| 0xD2      | South Bridge initialization error                                                           |
| 0xD3      | Some of the Architectural Protocols are not available                                       |
| 0xD4      | PCI resource allocation error. Out of Resources                                             |
| 0xD5      | No Space for Legacy Option ROM                                                              |
| 0xD6      | No Console Output Devices are found                                                         |
| 0xD7      | No Console Input Devices are found                                                          |
| 0xD8      | Invalid password                                                                            |
| 0xD9      | Error loading Boot Option (LoadImage returned error)                                        |
| 0xDA      | Boot Option is failed (StartImage returned error)                                           |
| 0xDB      | Flash update is failed                                                                      |
| 0xDC      | Reset protocol is not available                                                             |
| 0xDD      | DXE phase BMC self-test failure                                                             |
| 0xE8      | S3 Resume Failed                                                                            |
| 0xE9      | S3 Resume PPI not Found                                                                     |
| 0xEA      | S3 Resume Boot Script Error                                                                 |
| 0xEB      | S3 OS Wake Error                                                                            |
| 0xF8      | Recovery PPI is not available                                                               |
| 0xF9      | Recovery capsule is not found                                                               |
| 0xFA      | Invalid recovery capsule                                                                    |
| 0xA1      | Failed to switch BIOS to OS                                                                 |
| 0XA2      | No BIOS data was received                                                                   |

# 8.2 Appendix 2 Controller Related Error Codes

### FPGA error code

dE1: Regular monitoring watchdog register timeout

#### **Runtime error codes**

Runtime error codes for the AC700 series controller are the same as those for the AC800 series controller, and only the last two digits of the error code is displayed.

| Error Code       | Description                                         |  |
|------------------|-----------------------------------------------------|--|
| 0x70             | Modbus RTU0:Slave address setting error             |  |
| 0x71             | Modbus RTU0:Frame length error                      |  |
| 0x72             | Modbus RTU0:Illegal data address                    |  |
| 0x73             | Modbus RTU0:CRC check failed                        |  |
| 0x74             | Modbus RTU0:Illegal function                        |  |
| 0x75             | Modbus RTU0:Communication time out                  |  |
| 0x76             | Modbus RTU0:Illegal data value                      |  |
| 0x77             | Modbus RTU0:Buffer overflow                         |  |
| 0x78             | Modbus RTU0:Server device failure                   |  |
| 0x79             | Modbus RTU0:Serial port setting error               |  |
| 0x80             | Modbus RTU1:Slave address setting error             |  |
| 0x81             | Modbus RTU1:Frame length error                      |  |
| 0x82             | Modbus RTU1:Illegal data address                    |  |
| 0x83             | Modbus RTU1:CRC check failed                        |  |
| 0x84             | Modbus RTU1:Illegal function                        |  |
| 0x85             | Modbus RTU1:Communication time out                  |  |
| 0x86             | Modbus RTU1:Illegal data value                      |  |
| 0x87             | Modbus RTU1:Buffer overflow                         |  |
| 0x88             | Modbus RTU1:Server device failure                   |  |
| 0x89             | Modbus RTU1:Serial port setting error               |  |
|                  | Ethernet (Modbus TCP)                               |  |
| 0x90             | Modbus TCP:Slave address setting error              |  |
| 0x91             | Modbus TCP:Frame length error                       |  |
| 0x92             | Modbus TCP:Illegal data address                     |  |
| 0x93             | Modbus TCP:CRC check failed                         |  |
| 0x94             | Modbus TCP:Illegal function                         |  |
| 0x95             | Modbus TCP:Communication time out                   |  |
| 0x96             | Modbus TCP:Illegal data value                       |  |
| 0x97             | Modbus TCP:Buffer overflow                          |  |
| 0x98             | Modbus TCP:Server device failure                    |  |
| 0x9A             | Modbus TCP: Destination XX is unreachable           |  |
| 0x9B             | Modbus TCP: Protocol identifier error               |  |
|                  | CPU errors                                          |  |
| 0x21             | System:Runtime crashed                              |  |
| Permission error |                                                     |  |
| 0x23             | Authentication failed, please contact the supplier! |  |

# 8.3 Appendix 3 EtherCAT Related Error Codes

EtherCAT error coding is independent of other error coding of the controller. All the EtherCAT error codes start with "E".

| Error Code | Description                                                                                                    |
|------------|----------------------------------------------------------------------------------------------------|
| E01        | Error:communication lost ! check the cables !                                                                                                    |
| E02        | Working counter for sync unit group is wrong! Warning: number of slaves has changed or is different to the configuration!                                                                                                    |
| E03        | Distributed clock is always same value! Change in and out connector of slave                                                                                                    |
| E04        | 1.Networkadapter could not be opened 2.Networkadapter could not be found                                                                                                    |
| E05        | 1.Second Networkadapter could not be found 2.Second Networkadapter could not be opened                                                                                                    |
| E06        | Second Networkadapter usess the MAC-ID as first network adapter                                                                                                    |
| E07        | Init slaves error: possibly slave missing or no communication at all                                                                                                    |
| E08        | 1.Address: <addr> VendorID does not match -&gt; All stopped . 2.Address: <addr> VendorID does not match -&gt; try to continue. 3.Address: <addr> Revision Number does not match -&gt; All stopped. 4.Address: <addr> Revision Number does not match -&gt; try to continue</addr></addr></addr></addr> |
| E09        | 1.Address: <addr> ProductID does not match -&gt; All stopped. 2.Address: <addr> ProductID ProductID does not match -&gt;try to continue.</addr></addr>                                                                                                    |
| E0A        | Read of product or vendor ID not successfull, more slaves in config as real?                                                                                                    |
| E0B        | SDO write error                                                                                                    |
| EOC        | SDO timeout                                                                                                    |
| EOD        | Emergency from device:<> Error code: <> Error register: <> Error field: <>                                                                                                    |
| EOE        | IDN write error                                                                                                    |
| EOF        | IDN timeout                                                                                                    |
| E10        | 1.watchdog for opmode expired. Address: 2.Some devices not operational.                                                                                                    |
| E65        | AL Status read from slave address <> status <> Unspecified error                                                                                                    |
| E66        | No memory                                                                                                    |
| E6A        | Firmware and EEPROM does not match                                                                                                    |
| E6B        | Firmware update not successful                                                                                                    |
| E75        | Invalid requested state change                                                                                                    |
| E76        | Unknown requested state                                                                                                    |
| E77        | Bootstrap not supported                                                                                                    |
| E78        | No valid firmware                                                                                                    |
| E79        | Invalid mailbox configuration                                                                                                    |
| E7A        | Invalid mailbox configuration                                                                                                    |
| E7B        | Invalid sync manager configuration                                                                                                    |
| E7C        | No valid inputs available                                                                                                    |
| E7D        | No valid outputs                                                                                                    |
| E7E        | Synchronization error                                                                                                    |
| E7F        | Sync manager watchdog                                                                                                    |
| E80        | Invalid Sync Manager Types                                                                                                    |
| E81        | Invalid Output Configuration                                                                                                    |
| E82        | Invalid Input Configuration                                                                                                    |
| E83        | Invalid Watchdog Configuration                                                                                                    |
| E84        | Slave needs cold start                                                                                                    |
| E85        | Slave needs INIT                                                                                                    |
| E86        | Slave needs PREOP                                                                                                    |

| Error Code | Description                                            |
|------------|--------------------------------------------------------|
| E87        | Slave needs SAFEOP                                     |
| E88        | Invalid input mapping                                  |
| E89        | Invalid output mapping                                 |
| E8A        | Inconsistent settings                                  |
| E8B        | Free-Run not supported                                 |
| E8C        | Synchronization not supported                          |
| E8D        | Free-Run needs 3 buffer mode                           |
| E8E        | Background watchdog                                    |
| E8F        | No valid inputs and outputs                            |
| E90        | Fatal Sync error                                       |
| E91        | No Sync error                                          |
| E92        | Cycle Time too small                                   |
| E94        | Invalid DC SYNCH Configuration                         |
| E95        | Invalid DC Latch Configuration                         |
| E96        | PLL Error                                              |
| E97        | Invalid DC IO Error                                    |
| E98        | Invalid DC Timeout Error                               |
| E99        | DC invalid Sync Cycle Time                             |
| E9A        | DC Sync0 Cycle Time                                    |
| E9B        | DC Sync1 Cycle Time                                    |
| EA5        | MBX_AOE                                                |
| EA6        | MBX_EOE                                                |
| EA7        | MBX_COE                                                |
| EA8        | MBX_FOE                                                |
| EA9        | MBX_SOE                                                |
| EB3        | MBX_VOE                                                |
| EB4        | EEPROM no access                                       |
| EB5        | EEPROM error                                           |
| EB6        | External hardware not ready                            |
| ED4        | Detected Module and Configured does not match          |
| ED5        | Slave alias address duplicate error! Alias address     |
| ED6        | In/out connection error between slaves -> All stopped! |

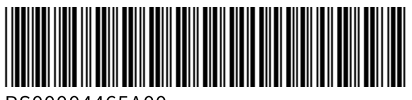

Copyright © Shenzhen Inovance Technology Co., Ltd.

PS00004465A00

#### Shenzhen Inovance Technology Co., Ltd.

www.inovance.com

#### Suzhou Inovance Technology Co., Ltd.

www.inovance.com

Add.: Inovance Headquarters Tower, High-tech Industrial Park, Guanlan Street, Longhua New District, Shenzhen Tel: (0755) 2979 9595 Fax: (0755) 2961 9897 Customer service: 4000-300124

 Add.: No. 16 Youxiang Road, Yuexi Town,

 Wuzhong District, Suzhou 215104, P.R. China

 Tel: (0512) 6637 6666
 Fax: (0512) 6285 6720

 Customer service: 4000-300124